#### 

# Balance\* User Training

**Your Trainers:** 

Matthew Sykes, Manager, Endowment and Investment Accounting Sarah LaBombard, Director, Endowment Administration

Katrina McCurley, Senior Endowment Fund Analyst

## Introduction

Overview

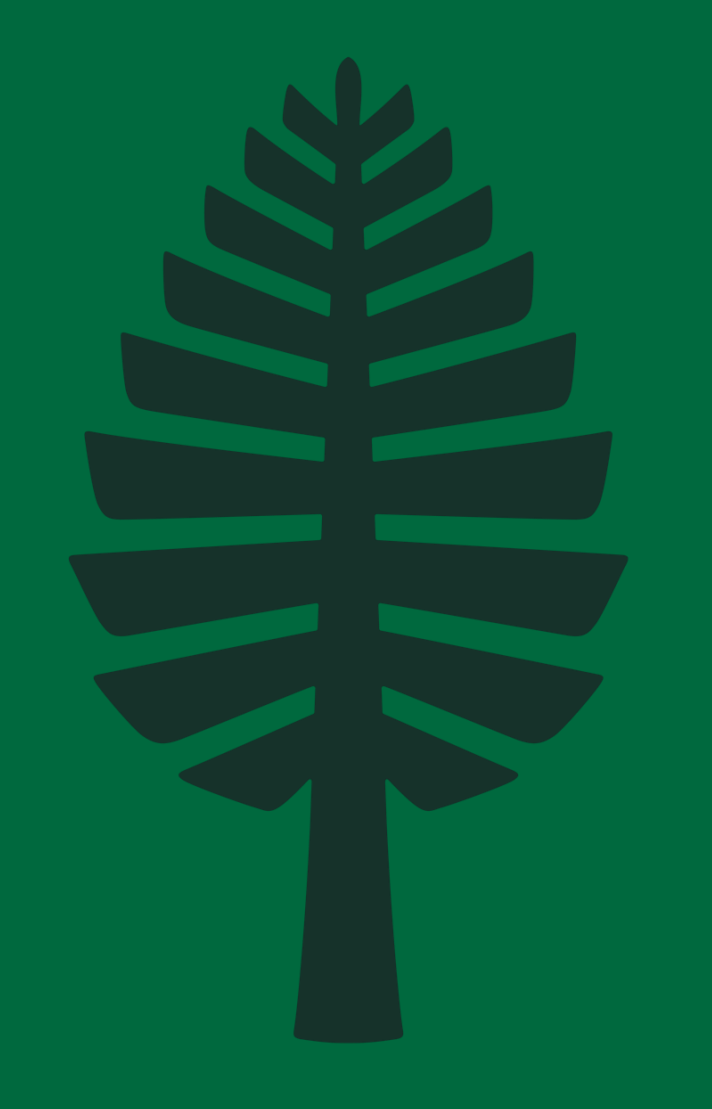

### Overview

Training on Evertrue's Balance endowment management application (formerly known as Fundriver) is essential:

- Access: Training will direct you on how to access Balance which will be based on your role;
- Features: Training ensures users can fully leverage Balance's features;
- **Compliance and Reporting:** Balance helps ensure compliance with Dartmouth's policies and procedures, and provides accurate, timely and detailed reports;
- **Reporting:** Training will ensure users can generate and interpret reports correctly;
- **Collaboration:** Balance allows for collaboration among colleagues by providing access to fund reporting and underlying details. It enables downloads into multiple common formats which can be shared amongst colleagues;
- User Confidence: Training builds user confidence in using Balance, making you ultimately more comfortable and efficient in your role.

### **Balance** by evertrue

**Evertrue Balance:** Endowment fund accounting and administrative compliance, a crucial part of financial management for nonprofits, involves managing investments made with donor-restricted gifts or bequests, to support Dartmouth College's overall mission.

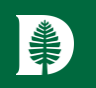

#### DARTMOUTH

## **Getting Started**

System access – New requests

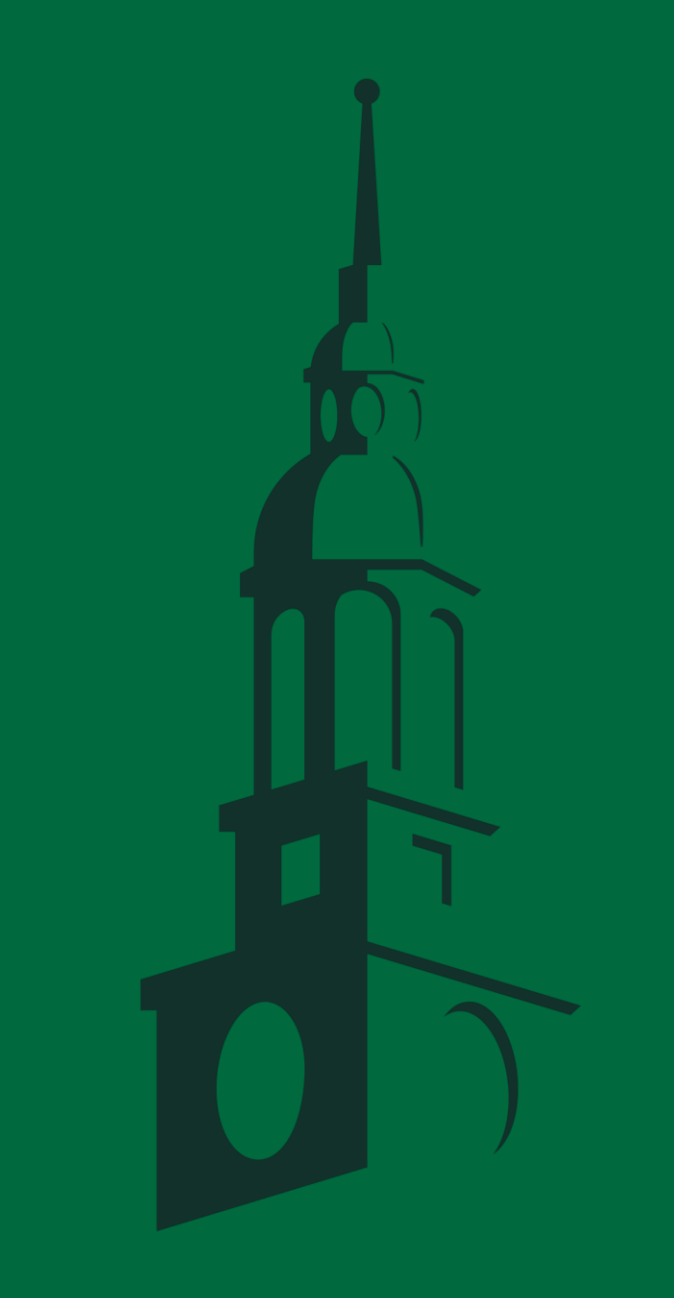

### Access – New Requests

#### New Access Requests:

#### Navigate to:

Step 1: https://www.dartmouth.edu/finance/forms-policiessystems/financial\_systems/system\_access.php

Step 2: https://dartgo.org/Agiloft.

Step 3: Under System Access dropdown, select New System Access (p. 6)

Step 4: Complete System Access Request form (p. 6)

Step 5: Select appropriate Fiscal Officer approver (p. 6)

Step 6: Click Submit (p. 6)

Step 7: You will receive an email letting you know when your access is complete!

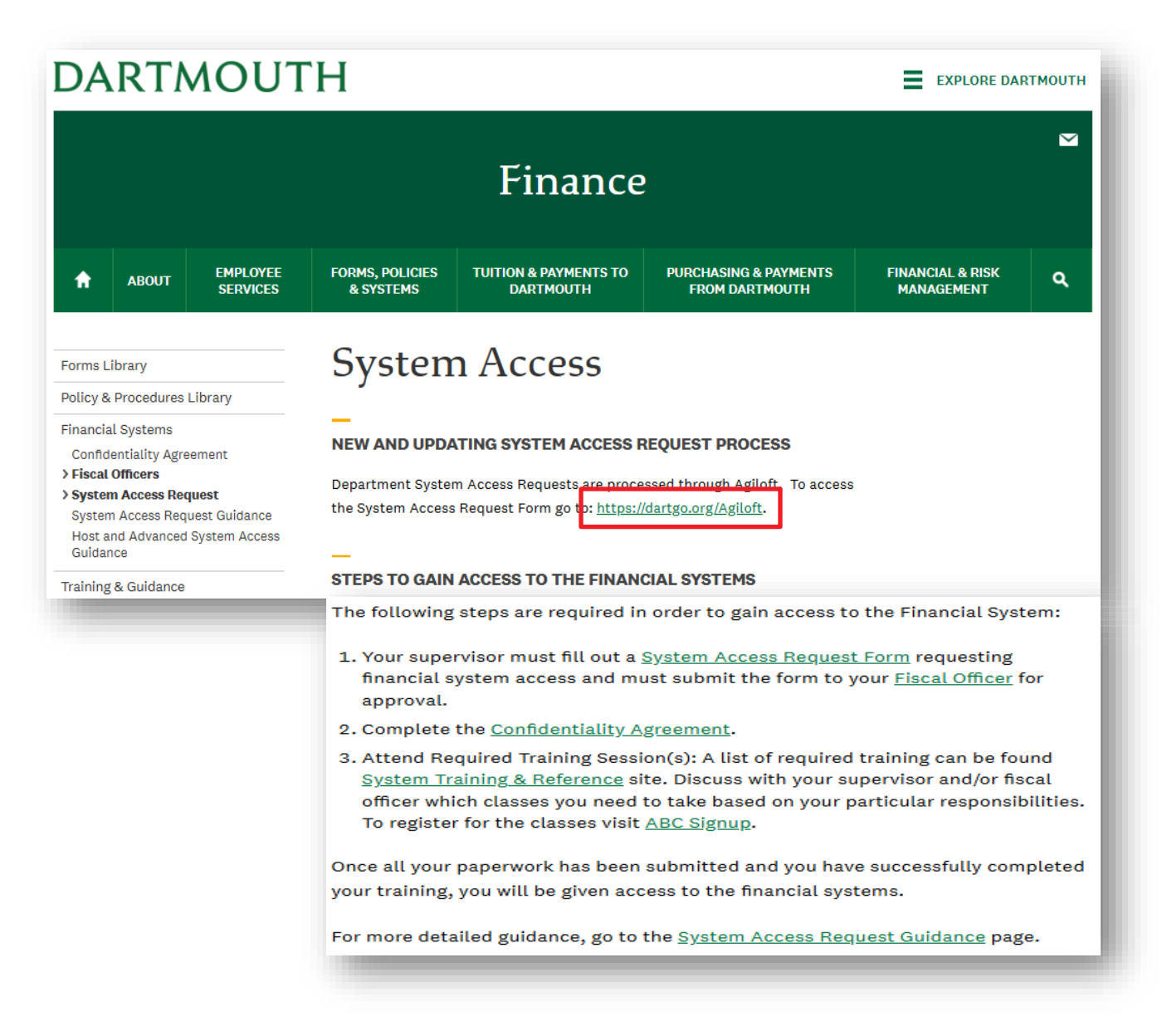

# Access – New Requests

| *                         |               |                                   |                          | All 🗸 Search                            | Q                                           |                                  |                        |                                        |
|---------------------------|---------------|-----------------------------------|--------------------------|-----------------------------------------|---------------------------------------------|----------------------------------|------------------------|----------------------------------------|
| Gen                       | eral Ho       | ome My Assigned 🗸 L               | ast Opened 🛛 Contracts 🗸 | System Access 🗸                         |                                             |                                  |                        |                                        |
| <sup>*</sup> Finance Cent | ter Dashboard | •                                 |                          | + New System Access                     |                                             |                                  |                        |                                        |
| Fixed Asse                | et Contracts  |                                   |                          | Saved Searches                          |                                             |                                  | A 71 Y                 |                                        |
| Fixed Ass                 | set Search    | •                                 |                          | Employees with Signature Authority      | 1 半                                         |                                  |                        |                                        |
| Search                    |               | ~ Q                               | + Add filters            | My Divisions Active System Access       | 「「「「「」」                                     |                                  | System Access V Search | ų                                      |
|                           |               |                                   |                          | My System Access Requests               | iii General Homo My Assigned                | act Opened Contracts             |                        |                                        |
| More than                 | 100 record(s  | i) found Click for details   Clea | r All Filters            | System Access Requirements not complete |                                             | ascopened contracts              | V System Access V      |                                        |
| 🗆 Edit                    | Contract      | Vender Name (Logal Name)          | Now Vondor Na            | is uns to the Re                        | equ Save - Cancel - : System Acces          | S                                |                        |                                        |
|                           | ID •          | vendor Name (Legar Name)          | New Vendor Na            | Fixed Asset?                            | Submit                                      |                                  |                        |                                        |
|                           | 13791         |                                   |                          | Yes                                     | Save Draft                                  |                                  |                        |                                        |
|                           | 13736         |                                   |                          | Yes                                     | Cancel Request                              |                                  |                        |                                        |
|                           | 13615         |                                   |                          | Yes                                     | ID                                          | 9784                             | Department             |                                        |
|                           | 13604         |                                   |                          | Yes                                     | Full Name                                   |                                  | Q Division             | Submitter Name Timothy McKean          |
|                           | 13568         |                                   |                          | Yes                                     | Net ID                                      |                                  | Q Job Title            | Submitter Department Finance and Admin |
|                           | 13497         |                                   |                          | Yes                                     | Employment Status*                          | Allie Johnson<br>Ann Keith       | ✓ Email                | Submitter Phone                        |
|                           | 13492         |                                   |                          | Yes                                     | Access Start Date                           | Carl Gildemeister                | Access End Date        |                                        |
|                           | 13459         |                                   |                          | Yes                                     |                                             | Cheryl Guerin                    |                        |                                        |
|                           | 13379         |                                   |                          | Yes                                     | Systems Access Access Requirements Existing | Re<br>Dianne Ingalls             | History 《》             |                                        |
|                           | 13337         |                                   |                          | Yes                                     | Collapse All                                | Donna Lawless                    |                        |                                        |
|                           | 13184         |                                   |                          | Yes                                     | Access Description                          | Financial System Access          |                        |                                        |
|                           | 13156         |                                   |                          | Yes                                     | Initial Setup or Revision*                  | Julie Findley                    | loyee                  |                                        |
|                           | 13090         |                                   |                          | Yes                                     |                                             | Kate Soule                       | is<br>stem/s           |                                        |
| Page: [Page               | re 1] Nevt    | Last Go to page                   |                          |                                         |                                             | Kayla Williams<br>Kelly Flanders |                        |                                        |
| rage: [Pa                 | Re Tl MOXI    |                                   |                          |                                         | Access Request Summary*                     | Kristin Harrington               |                        |                                        |
| -                         | _             |                                   |                          |                                         |                                             | Laurie Noblet                    |                        |                                        |
|                           |               |                                   |                          |                                         |                                             | Lesa Knapp                       |                        |                                        |
|                           |               |                                   |                          |                                         |                                             | Lisa Wallace                     |                        |                                        |
|                           |               |                                   |                          |                                         | *Approvals                                  | Mary-Ella Zietz                  |                        |                                        |
|                           |               |                                   |                          |                                         | Approver*                                   |                                  | Submit                 |                                        |
|                           |               |                                   |                          |                                         |                                             |                                  |                        |                                        |

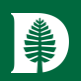

## **Getting Started**

System access – Our existing users

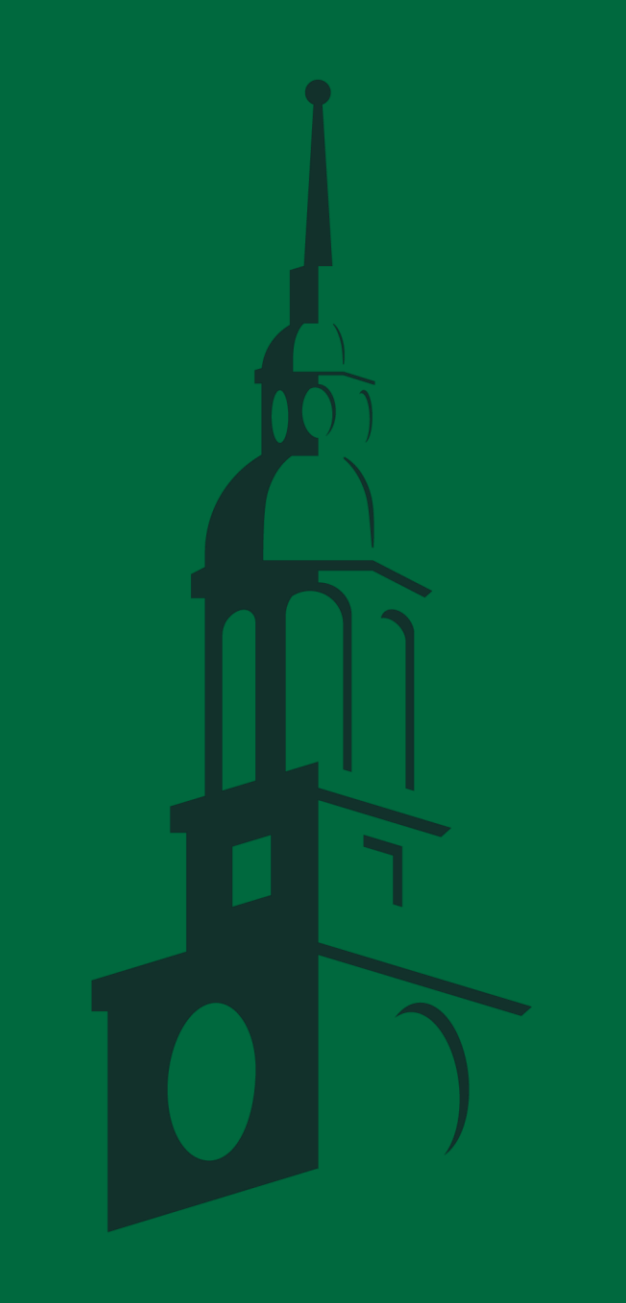

### **Access - Existing Users**

|   |       |                      |                              | Finance                            |                                         |                                | M |
|---|-------|----------------------|------------------------------|------------------------------------|-----------------------------------------|--------------------------------|---|
| A | ABOUT | EMPLOYEE<br>SERVICES | FORMS, POLICIES<br>& SYSTEMS | TUITION & PAYMENTS TO<br>DARTMOUTH | PURCHASING & PAYMENTS<br>FROM DARTMOUTH | FINANCIAL & RISK<br>MANAGEMENT | ۹ |

Forms Library

Policy & Procedures Library

#### **Financial Systems**

Confidentiality Agreement

Fiscal Officers

System Access Request

System Access Request Guidance Host and Advanced System Access Guidance

### **Financial Systems**

SYSTEM LINKS AND CONTACTS

Accounting and Reporting

<u>Budgeting</u> Endowment

Expense Reporting

#### First-time login:

https://www.dartmouth.edu/finance/forms-policies-systems/financial\_systems/

Select Endowment

### **Access – Existing Users**

#### ENDOWMENT

Balance (NEW Endowment System), Contact:

Endowment.Fund.System@Dartmouth.edu

<u>Fundriver Main Application (Endowment System)</u>, Contact: <u>Endowment.Fund.System@Dartmouth.edu</u>

<u>Click here for Fundriver training & guidance</u>

<u>Fundriver Department Access (Endowment System)</u>, Contact: <u>Endowment.Fund.System@Dartmouth.edu</u>

Endowment Security Gifts (ESG), Contact: Institutional.Accounting@Dartmouth.edu

- 1. Follow the link: <u>https://dartmouth.fundriverbalance.com</u>
- 2. Navigate thru SSO
- 3. You're in!

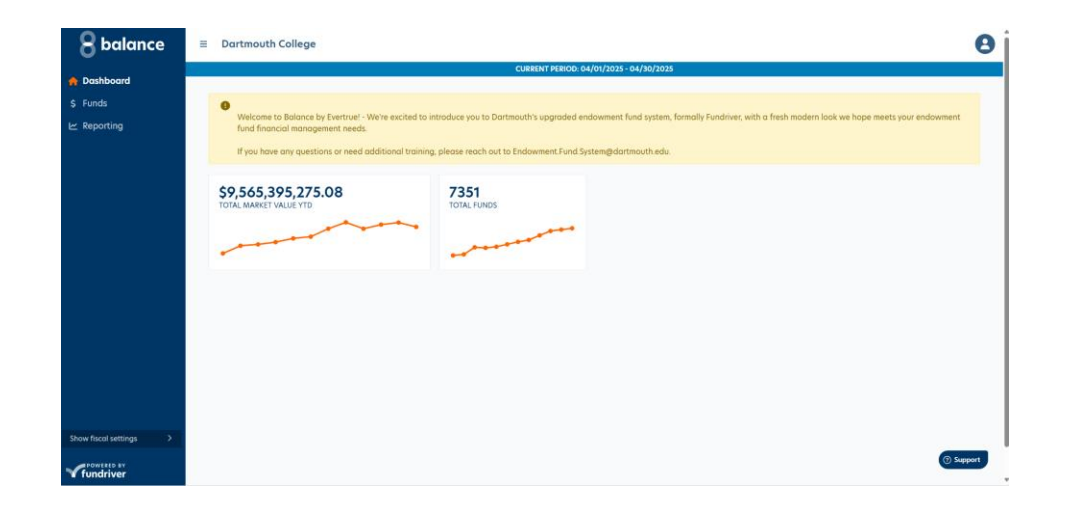

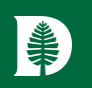

#### DARTMOUTH

# **Getting Around**

Basic navigation of our three main tabs:

- Dashboard
- Funds
- Reporting

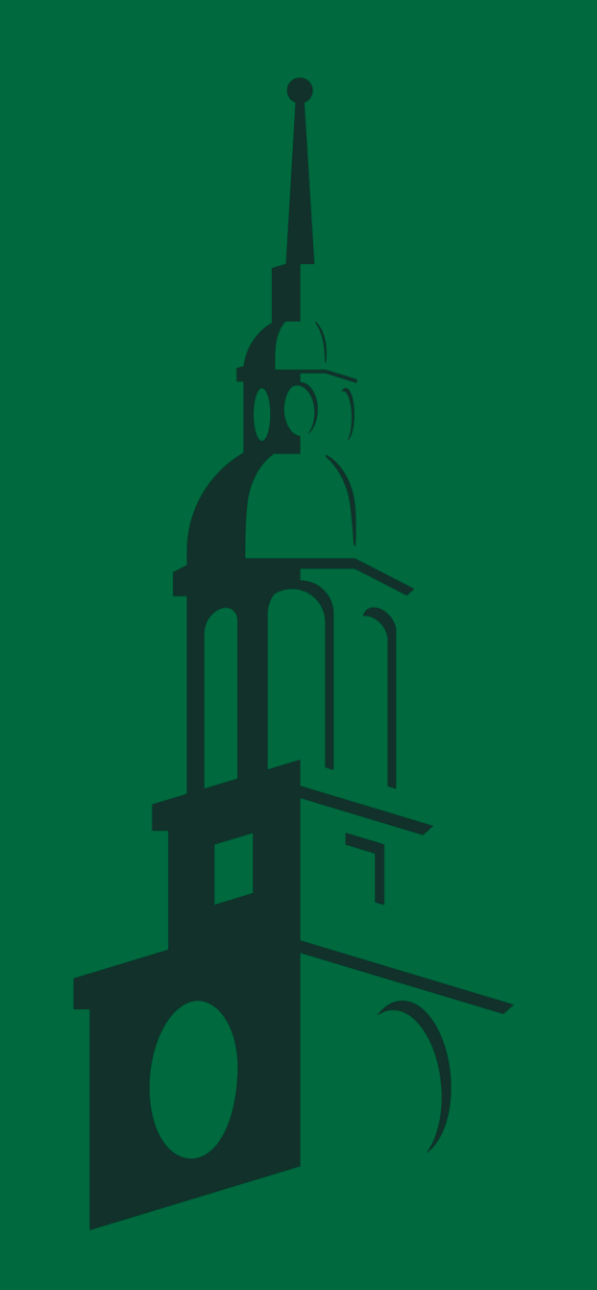

Balance v4 User Training

#### DARTMOUTH

# Basic Navigation - Dashboard

session.

You will not see a Logout prompt. Just "X" out of the screen to finish your

|                                   | 3 Navigation Panel                                 |                                                                             |                                                                          |                                                  |
|-----------------------------------|----------------------------------------------------|-----------------------------------------------------------------------------|--------------------------------------------------------------------------|--------------------------------------------------|
| 8 balance                         | E Dartmouth College                                | 6                                                                           | Accounting Period                                                        | 7 Settings 😫                                     |
| Dashboard                         |                                                    | CURR                                                                        | ENT PERIOD: 03/01/2025 - 03/31/2025                                      |                                                  |
| Dashboara                         |                                                    |                                                                             |                                                                          |                                                  |
| Funds                             | Welcome to Balance by Evertrue! - We're excit      | ed to introduce you to Dartmouth's upgraded enc                             | lowment fund system, formally Fundriver, with a fresh modern look we hop | e meets your endowment fund financial management |
| 2 Reporting                       | needs.                                             |                                                                             |                                                                          |                                                  |
| 🕒 Main tabs 🚽                     | If you have any questions or need additional       | training, please reach out to Endowment.Fund.Sys                            | tem@dartmouth.edu.                                                       |                                                  |
|                                   | <b>\$9,651,769,337.8</b><br>TOTAL MARKET VALUE YTD | 7346<br>TOTAL FUNDS                                                         | 4 Represents <u>all</u> funds,<br>not just endowed funds                 | Welcome to Balance                               |
|                                   |                                                    |                                                                             |                                                                          | Contact us                                       |
|                                   | 5 Unique o                                         | rganization metrics                                                         |                                                                          | Your name                                        |
|                                   | Each dashboar                                      | rd metrics will be unique to each us<br>dvancement will see all funds and t | er role. As<br>otal market                                               | Your email address *                             |
|                                   | value, while de<br>to funds availa                 | epartment users will only see metric<br>ble to their area.                  | cs related                                                               | Subject                                          |
| 👂 Fiscal Settin                   | gs                                                 |                                                                             |                                                                          | Description *                                    |
| Show fiscal settings V            |                                                    |                                                                             | 8 Evertrue Su                                                            | <b>pport</b> (Routed to Evertrue)                |
| FISCAL YEAR<br>Ending 06/30/2025  |                                                    |                                                                             |                                                                          |                                                  |
| PRICING MODEL<br>End of the Month |                                                    |                                                                             |                                                                          |                                                  |
| Fundriver                         |                                                    |                                                                             |                                                                          | () Support                                       |

### **Basic Navigation - Funds**

\*

| 8 balance              | ≡ Dartmouth Colle        | ge                             |                                                                          |                            |                   | 8                                                                                                    |  |  |
|------------------------|--------------------------|--------------------------------|--------------------------------------------------------------------------|----------------------------|-------------------|----------------------------------------------------------------------------------------------------|--|--|
|                        |                          |                                | CURRENT PERIO                                                            | D: 03/01/2025 - 03/31/2025 |                   |                                                                                                    |  |  |
| \$ Funds               | Funds                    | Search res                     | Search results will dynamically adjust for each number or alpha entered. |                            |                   |                                                                                                    |  |  |
| 🗠 Reporting            | Endowment funds          | or alpha er                    |                                                                          |                            |                   |                                                                                                    |  |  |
|                        | Search                   | 1 Fund Search -                | ID or Name                                                               | keyword                    |                   | Export XLSX                                                                                          |  |  |
|                        | Showing 1 to 10 of 7,343 | 3 entries                      |                                                                          | -                          |                   |                                                                                                    |  |  |
|                        | FUND ID 🔶 F              | UND SHORT NAME                 |                                                                          |                            | HISTORICAL GIFT 👙 | SPENDING DISTRIBUTIONS YTD                                                                           |  |  |
|                        | 00002                    | AARON ROGER 64/VIRGINIA SCHOL  | ID or Fund Short                                                         | \$1,367,501.02             | \$320,938.50      | \$-48,284.73                                                                                         |  |  |
|                        | 00100                    | ABBOTT EDITH M (1891)          |                                                                          | \$14,307.25                | \$500.00          | \$-505.18                                                                                            |  |  |
|                        | 00130                    | ABBOTT IRA A 1870              |                                                                          | \$458,601.09               | \$15,750.00       | \$-16,192.62                                                                                         |  |  |
|                        | 00160                    | ABBOTT WILLIAM T 1890 MEM      |                                                                          | \$377,849.89               | \$25,000.00       | \$-13,341.39                                                                                         |  |  |
|                        | 00161 (                  | COFFIN RICHARD 36 & EVELYN MEM |                                                                          | \$336,488.80               | \$59,274.81       | \$-11,881.00                                                                                         |  |  |
|                        | 00164                    | KAMINSKY FAMILY FUND           |                                                                          | \$3,341,930.03             | \$1,422,409.74    | \$-117,999.32                                                                                        |  |  |
|                        | 00167 F                  | OSTER HARRIET BUCKNAM MEM SCH  |                                                                          | \$41,924.18                | \$7,385.23        | \$-1,480.29                                                                                          |  |  |
|                        | 00168                    | KINGSLAND JOHN M 1953 MEM FUND |                                                                          | \$120,333.86               | \$27,814.25       | \$-4,248.84                                                                                          |  |  |
|                        | 00169 F                  | ESUS FAMILY FUND               |                                                                          | \$138,251.03               | \$25,000.00       | \$-4,881.47                                                                                          |  |  |
| Show fiscal settings > | 00171 \                  | WILLIAMS JOHN PALMER 1927 MEM  |                                                                          | \$57,693.29                | \$10,025.00       | \$-2,037.08                                                                                          |  |  |
|                        | Show 10 🜩 per pa         | ge                             |                                                                          |                            | FIRST PREV        | ② Support           1         2         3         4         5          735         NEXT         LAST |  |  |

Balance v4 User Training

DARTMOUTH

# Basic Navigation - Reporting

| <b>8</b> balance                               | ≡ Dartmouth Coll                        | ege                                                                             |                                                                                                    |                                                                                                    |  |  |  |  |
|------------------------------------------------|-----------------------------------------|---------------------------------------------------------------------------------|----------------------------------------------------------------------------------------------------|----------------------------------------------------------------------------------------------------|--|--|--|--|
|                                                | CURRENT PERIOD: 03/01/2025 - 03/31/2025 |                                                                                 |                                                                                                    |                                                                                                    |  |  |  |  |
| <ul><li>♠ Dashboard</li><li>\$ Funds</li></ul> |                                         | Reporting                                                                       |                                                                                                    | 3 Filter Management<br>Manage filters                                                                                                    |  |  |  |  |
| 🗠 Reporting                                    |                                         | Q Search by report name 1 Report Search                                         | User Defined [USER-DEFINED]                                                                                                  |                                                                                                    |  |  |  |  |
|                                                |                                         | Summary (3)                                                                     | Transaction Report - Date Ro<br>Data Source: Transaction Details in Date R                                                   | ange                                                                                                    |  |  |  |  |
|                                                |                                         | User Defined (4) 🗸 🗸                                                            | Reporting parameters                                                                                                    |                                                                                                    |  |  |  |  |
|                                                | 2 Reporting                             | [USER-DEFINED]                                                                  | Start date                                                                                                    | End date                                                                                                    |  |  |  |  |
|                                                |                                         | Fund Profile Data Search                                                        | Select a date 🔶                                                                                                    | Select a date 💠                                                                                                    |  |  |  |  |
|                                                | Dropdowns                               | [USER-DEFINED]<br>Market Values and Historical Gift Report -<br>Endowment Funds | Additional filtering <b>B</b>                                                                                                |                                                                                                    |  |  |  |  |
|                                                |                                         | [USER-DEFINED]<br>Statement of Changes - Fund Summary                           | Select a filter                                                                                                    | •                                                                                                    |  |  |  |  |
|                                                |                                         | [USER-DEFINED]<br>Transaction Report - Date Range                               | Run Report                                                                                                    |                                                                                                    |  |  |  |  |
|                                                | 4 A Sp                                  | ecific Report Selected gets Highlighted                                         |                                                                                                    |                                                                                                    |  |  |  |  |
| Show fiscal settings                           |                                         |                                                                                 | A Note on Filte<br>created a host<br>Manage Filters<br>their own new<br>Start with wha<br>not meet your<br>filters will only | er Management – Dartmouth has already<br>of pre-built filters for your reporting ease.<br>is a feature where one would go to create<br>filters that may not already be available.<br>It has already been pre-built, and if that does<br>needs, by all means, create your own. These<br>y be visible to you! |  |  |  |  |
|                                                |                                         |                                                                                 |                                                                                                    | ⑦ ѕирро                                                                                                    |  |  |  |  |

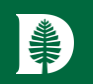

#### DARTMOUTH

## **Fund Overview Core Features**

Fund details

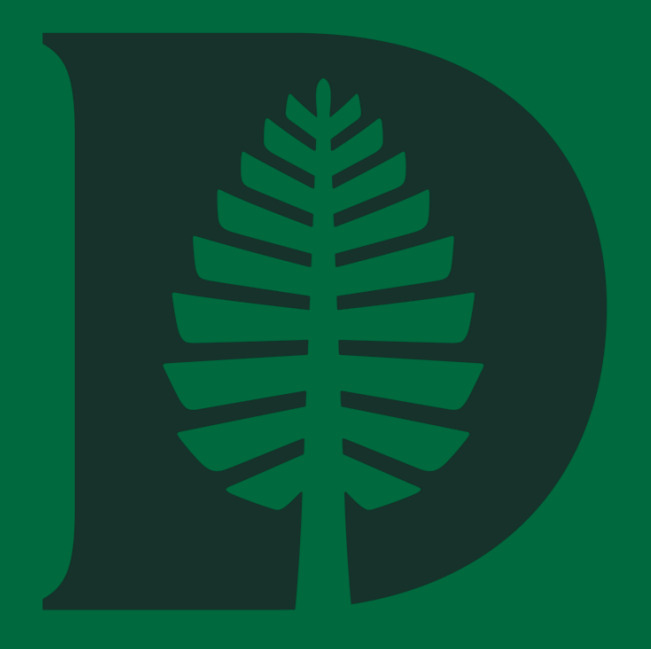

### **Fund Details**

| 8 balance              | ≡ Dartmouth College      | ge                                             |                   |                                                      |                | 8                                        |  |  |
|------------------------|--------------------------|------------------------------------------------|-------------------|------------------------------------------------------|----------------|------------------------------------------|--|--|
|                        |                          |                                                |                   | DD: 03/01/2025 - 03/31/2025                          |                |                                          |  |  |
| Dasnboara \$ Funds     | Funds                    | Search res                                     | number            |                                                      |                |                                          |  |  |
| ビ Reporting            | Endowment funds          | or alpha e                                     | or alpha entered. |                                                      |                |                                          |  |  |
|                        | Search                   | 1 Fund Search -                                | - ID or Name      |                                                      |                | 🕅 Export XLSX 🕞 Export CSV               |  |  |
|                        | Showing 1 to 10 of 7,343 | 3 entries                                      |                   |                                                      |                |                                          |  |  |
|                        | FUND ID 🖕 🛛 F            | UND SHORT NAME                                 |                   |                                                      |                | SPENDING DISTRIBUTIONS YTD $\Rightarrow$ |  |  |
|                        | 00002 A                  | ARON ROGER 64/VIRGINIA SCHOL                   | UD or Fund Shor   | \$1,367,501.02                                       | \$320,938.50   | \$-48,284.73                             |  |  |
|                        | 00100 A                  | ABBOTT EDITH M (1891)                          |                   | \$14,307.25                                          | \$500.00       | \$-505.18                                |  |  |
|                        | 00130 A                  | ABBOTT IRA A 1870<br>ABBOTT WILLIAM T 1890 MEM |                   | \$458,601.09 \$15,750.00<br>\$377,849.89 \$25,000.00 |                | \$-16,192.62                             |  |  |
|                        | 00160 A                  |                                                |                   |                                                      |                | \$-13,341.39                             |  |  |
|                        | 00161 C                  | COFFIN RICHARD 36 & EVELYN MEM                 |                   | \$336,488.80                                         | \$59,274.81    | \$-11,881.00                             |  |  |
|                        | 00164 K                  | CAMINSKY FAMILY FUND                           |                   | \$3,341,930.03                                       | \$1,422,409.74 | \$-117,999.32                            |  |  |
|                        | 00167 F                  | OSTER HARRIET BUCKNAM MEM SCH                  |                   | \$41,924.18                                          | \$7,385.23     | \$-1,480.29                              |  |  |
|                        | 00168 K                  | KINGSLAND JOHN M 1953 MEM FUND                 |                   | \$120,333.86                                         | \$27,814.25    | \$-4,248.84                              |  |  |
|                        | 00169 F                  | ESUS FAMILY FUND                               |                   | \$138,251.03                                         | \$25,000.00    | \$-4,881.47                              |  |  |
| Show fiscal settings > | 00171 V                  | WILLIAMS JOHN PALMER 1927 MEM                  |                   | \$57,693.29                                          | \$10,025.00    | \$-2,037.08                              |  |  |
| fundriver              | Show 10 🜩 per pag        | ge                                             |                   |                                                      | FIRST PRE      | () Support<br>1 2 3 4 5 735 NEXT LAST    |  |  |

### **Fund Details**

| 8 balance                                    | ≡ Dartmouth College                                                                                             |
|----------------------------------------------|----------------------------------------------------------------------------------------------------|
|                                              | CURRENT PERIOD: 03/01/2025 - 03/31/2025                                                                         |
| <ul> <li>Dashboard</li> <li>Funds</li> </ul> | Funds                                                                                                    |
| ∠ Reporting                                  | Endowment funds                                                                                                 |
|                                              | 56170       1 Let's open Fund ID 56170         Showing 1 to 1 of 1 entry (filtered from 7,343 total entries)    |
|                                              | FUND ID +       FUND SHORT NAME       MARKET VALUE +       HISTORICAL GIFT +       SPENDING DISTRIBUTIONS YTD + |
|                                              | 56170         PHILLIPS JOHN 1777H PROFESSORS         \$715,527.22         \$24,965.99         \$-25,264.37      |
|                                              | Show 10 • per page 2 Once results are listed you may click on the FIRST PREV 1 NEXT LAST                        |
| Show fiscal settings                         |                                                                                                    |
| Powered By                                   | () Support                                                                                                    |

### **Fund Details**

| 8 balance                                    | ≡ Dartmouth College                              |              | 1 Click on button to op                                                                                                    | en Purpose / Us            | e Summary 🛛 🛽 👔                                      |
|----------------------------------------------|--------------------------------------------------|--------------|----------------------------------------------------------------------------------------------------|----------------------------|------------------------------------------------------|
| <ul> <li>Dashboard</li> <li>Funds</li> </ul> | <u>Funds</u> / JOHN PHILLIPS 1777H PROFESSORSHIP |              | Purpose/Use 225<br>This true endowment fund was<br>established in August of 1789 with a gift<br>of thirty-seven pounds ten shillings and                                     |                            |                                                      |
| ビ Reporting                                  | JOHN PHILLIPS 1777H P<br>#56170                  | ROFESSORSHIF | various tracts of land from John Phillips,<br>Honorary Member of the Class of 1777.<br>The fund should be known as the "John<br>Phillips 1777H Professorship in Theology HOL | 2 Func                     | d summary data                                       |
|                                              |                                                  | No           | Fund." Income from the fund is restricted<br>to support the Professorship.<br>AUTHORIZE DATE                                                                                 |                            | As of 03/31/2025<br>\$24,965.99                      |
|                                              | 3 Fund Activity                                  |              | Blank                                                                                                    |                            | MARKET VALUE<br>As of 03/31/2025<br>\$708 , 396 . 36 |
|                                              | Fund activity                                    |              |                                                                                                    |                            | INCEPTION DATE<br>8/1/1789                           |
|                                              | Start date                                       | End date     | Apply                                                                                                    |                            | FUND SHORT NAME<br>PHILLIPS JOHN 1777H PROFESSORS    |
|                                              | Beginning balance 07/01/2024                     | 702,470.77   | Cash in                                                                                                    | 0.00                       | DEPARTMENT<br>431-Humanities General                 |
|                                              | Ending balance 03/31/2025                        | 708,396.36   | Cash out                                                                                                    | (28,424.17)                | PURPOSE/USE<br>201 Professorship - Arts & Sciences   |
|                                              | Search<br>Showing 1 to 33 of 33 entries          |              | 4 Excel / CSV Down                                                                                                    | B Export XLSX   Export CSV | SPENDING RULE<br>FORMULA RATE<br>PURPOSE CATEGORY    |
|                                              | TRANSACTION TYPE NAME                            | NOTE         | ♦ CASH IN ♦ CASH OUT                                                                                                    | ♦ POST DATE ♦              | 201 Professorship - Arts & Sciences                  |
|                                              | Distribution-APC                                 |              | -548.4                                                                                                    | 41 07/31/2024              | COLLEGE                                              |
| Show fiscal sattings                         | Distribution-APC                                 |              | -548.4                                                                                                    | 43 08/31/2024              | ORG LEVEL 2<br>HUMANITIES                            |
| Show fiscal settings >                       | Distribution-APC                                 |              | -548.4                                                                                                    | 47 09/30/2024              | ORG<br>431-Humanitias Canaral () Support             |
| fundriver                                    | Distribution-APC                                 |              | -548.5                                                                                                    | 50 10/31/2024              |                                                      |

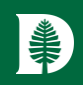

### **Reporting Overview Core Features**

Basic reporting

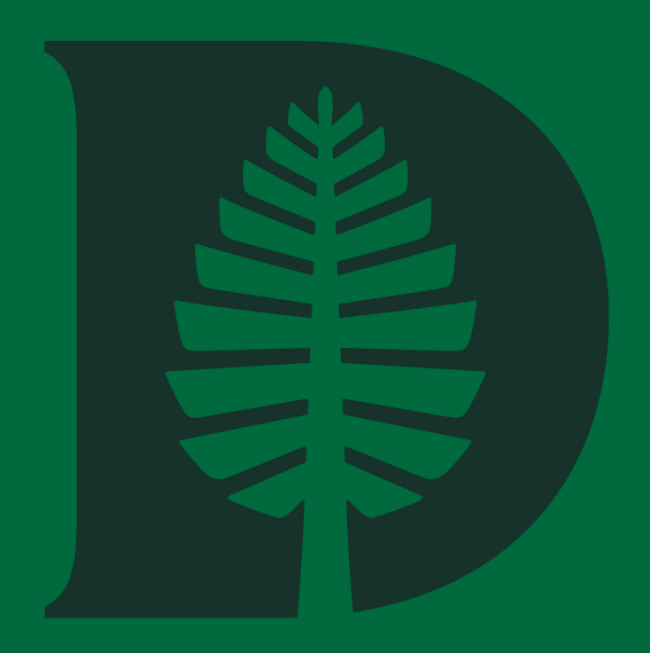

# Basic Reporting

| <b>8 balance</b> ≡ Dar | tmouth College          |               |                                  | 8                                   |
|------------------------|-------------------------|---------------|----------------------------------|-------------------------------------|
| Dashboard              |                         | CURRENT P     | RIOD: 03/01/2025 - 03/31/2025    |                                     |
| Funds                  | Reporting               |               | 3                                | Filter Management<br>Manage filters |
| Reporting              | Q Search by report name | Report Search |                                  |                                     |
|                        | Summary (3)             | •             |                                  |                                     |
|                        | User Defined (4)        | ►             |                                  |                                     |
|                        | 2 Reporting Dropdow     | vns           | Select a report to view details. |                                     |
|                        | -                       |               |                                  |                                     |
|                        |                         |               |                                  |                                     |
|                        |                         |               |                                  |                                     |
|                        |                         |               |                                  |                                     |
|                        |                         |               |                                  |                                     |
|                        |                         |               |                                  |                                     |
|                        |                         |               |                                  |                                     |
|                        |                         |               |                                  |                                     |
| ow fiscal settings >   |                         |               |                                  |                                     |
| For fundriver          |                         |               |                                  | ③ Support                           |

# Basic Reporting

#### **8** balance 8 ≡ Dartmouth College CURRENT PERIOD: 03/01/2025 - 03/31/2025 **Dashboard** 3 **Filter Management** Reporting Manage filters \$ Funds 🗠 Reporting **Report Search** Q Search by report name 1 User Defined [USER-DEFINED] **Transaction Report - Date Range** Summary (3) Data Source: Transaction Details in Date Range User Defined (4) -**Reporting parameters** Start date End date [USER-DEFINED] Fund Profile Data Search -- Select a date ---- Select a date --\$ \$ 2 Reporting [USER-DEFINED] Dropdowns Market Values and Historical Gift Report -Endowment Funds Additional filtering () [USER-DEFINED] Select a filter . Statement of Changes - Fund Summary [USER-DEFINED] **Transaction Report - Date Range Run Report** 4 A Specific Report Selected gets Highlighted A Note on Filter Management – Dartmouth has already created a host of pre-built filters for your reporting ease. Manage Filters = create a new filter. Edit filters = change the values of an existing filter. Show fiscal settings

fundriver

② Support

# Basic Reporting

| balance          | ≡ Dartmouth College                                                                                                    |
|------------------|----------------------------------------------------------------------------------------------------|
| balance          | CURRENT PERIOD: 03/01/2025 - 03/31/2025                                                                                                    |
| ashboard<br>Inds | ReportingLet's open the standard Historical Gift Report for the period 12/31/2024 –<br>02/28/2025, group by Department, and no filtering.Manage filters                                                                                                    |
| porting          | Q. Search by report name   Summary (3)   Account Summary Stewardship Report by Fund   Fund Narrative   Historical Gift Report   User Defined (4)     Summary     Summary   Historical Gift Report   User Defined (4)     Summary     Summary   Historical Gift Report   User Defined (4)     Summary     Summary   Historical Gift Report   User Defined (4)     Summary     Summary   Historical Gift Report   User Defined (4)     Summary     Summary   Historical Gift Report   Department     Summary     Historical Gift Report     Summary     Summary     Summary     Summary     Historical Gift Report     Image: Summary     Summary     Summary     Summary     Summary     Summary     Historical Gift Report     Image: Summary     Image: Summary     Summary     Image: Summary     Image: Summary     Image: Summary     Image: Summary     Image: Summary     Image: Summary |
|                  | Additional filtering  Select a filter  Run Report  Click Run Report                                                                                                    |
| al settings >    |                                                                                                    |

#### ŧ Basic Reporting 1

4

Export dropdown menu

Balance v4 User Training

Report Date/Time : 3/19/2025 11:46:25 AM

Page Navigation

1 of 243

3 Search

Find | Next 🔍 🕏

PDF

Excel

Word

Dartmouth Test v4 implementation

**Historical Gift Report** 

For Period 1/1/2025 through 2/28/2025

Grouped By : Department 4 Grouping

2

| ID ‡            | Fund Name 🛊                       | Beginning<br>Historical Gift | Gifts | Pledge<br>Payments | Cash Historical<br>Gift Transfers | Non-Cash<br>Historical Gift<br>Transfers | Income to<br>Principal | Ending<br>Historical Gift |
|-----------------|-----------------------------------|------------------------------|-------|--------------------|-----------------------------------|------------------------------------------|------------------------|---------------------------|
| 001-Institution | al                                |                              |       |                    |                                   |                                          |                        |                           |
| 00283           | HUNTER ALLAN B SHELL<br>FUND      | 113,405.59                   | 0.00  | 0.00               | 0.00                              | 0.00                                     | 4,199.64               | 117,605.23                |
| 00322           | FRISBIE MINNIE EXERCISE           | 352,742.31                   | 0.00  | 0.00               | 0.00                              | 0.00                                     | 7,544.15               | 360,286.46                |
| 00323           | FRISBIE DOROTHY<br>NUTRITION      | 352,742.31                   | 0.00  | 0.00               | 0.00                              | 0.00                                     | 7,544.15               | 360,286.46                |
| 00403           | TOFFEY SALLY & JIM 52<br>ROWING   | 0.00                         | 0.00  | 0.00               | 0.00                              | 0.00                                     | 0.00                   | 0.00                      |
| 00441           | CLASS OF 1993 FIFTY YEAR<br>FUND  | 18,481.54                    | 0.00  | 0.00               | 0.00                              | 0.00                                     | 370.64                 | 18,852.18                 |
| 00663           | CLASS OF 1991 FIFTY YEAR<br>FUND  | 17,598.19                    | 0.00  | 0.00               | 0.00                              | 0.00                                     | 350.08                 | 17,948.27                 |
| 01002           | CLASS OF 1986 FIFTY YEAR<br>FUND  | 18,017.80                    | 0.00  | 0.00               | 0.00                              | 0.00                                     | 360.92                 | 18,378.72                 |
| 01029           | CLASS OF 1994 FIFTY YEAR<br>FUND  | 17,985.63                    | 0.00  | 0.00               | 0.00                              | 0.00                                     | 360.13                 | 18,345.76                 |
| 01215           | TUCK INVESTMENT FUND              | 152,251.66                   | 0.00  | 0.00               | 0.00                              | 0.00                                     | 0.00                   | 152,251.66                |
| 01220           | CLASS OF 1995 FIFTY YEAR<br>FUND  | 16,218.38                    | 0.00  | 0.00               | 0.00                              | 0.00                                     | 321.56                 | 16,539.94                 |
| 01479           | CLASS OF 1996 FIFTY YEAR<br>FUND  | 13,584.05                    | 0.00  | 0.00               | 0.00                              | 0.00                                     | 263.21                 | 13,847.26                 |
| 01724           | CLASS OF 1997 FIFTY YEAR<br>FUND  | 11,848.89                    | 0.00  | 0.00               | 0.00                              | 0.00                                     | 224.93                 | 12,073.82                 |
| 01897           | SEARS FRANCIS &<br>MILDRED #2A    | 1.00                         | 0.00  | 0.00               | 0.00                              | 0.00                                     | 0.00                   | 1.00                      |
| 01976           | CLASS OF 1998 FIFTY YEAR<br>FUND  | 10,116.80                    | 0.00  | 0.00               | 0.00                              | 0.00                                     | 186.21                 | 10,303.01                 |
| 02020           | ANONYMOUS FUND #066               | 57,276.08                    | 0.00  | 0.00               | 0.00                              | 0.00                                     | 1,212.92               | 58,489.00                 |
| 02183           | CLASS OF 1999 FIFTY YEAR<br>FUND  | 9,322.28                     | 0.00  | 0.00               | 0.00                              | 0.00                                     | 168.71                 | 9,490.99                  |
| 02388           | CLASS OF 2000 FIFTY YEAR<br>FUND  | 7,240.92                     | 0.00  | 0.00               | 0.00                              | 0.00                                     | 121.53                 | 7,362.45                  |
| 02518           | DDAFI THE FAHEY FAMILY<br>FUND    | 0.00                         | 0.00  | 0.00               | 0.00                              | 0.00                                     | 0.00                   | 0.00                      |
| 02519           | DDAFE THE FAHEY FAMILY<br>FUND    | 62,640.11                    | 0.00  | 0.00               | 0.00                              | 0.00                                     | 0.00                   | 62,640.11                 |
| 02552           | CLASS OF 2001 FIFTY YEAR<br>FUND  | 6,724.63                     | 0.00  | 0.00               | 0.00                              | 0.00                                     | 110.77                 | 6,835.40                  |
| 02778           | CLASS OF 2003 FIFTY YEAR<br>FUND  | 6,930.30                     | 0.00  | 0.00               | 0.00                              | 0.00                                     | 117.23                 | 7,047.53                  |
| 02874           | SCULLY-FAHEY FIELD TURF<br>REPLAC | 40,452.29                    | 0.00  | 0.00               | 0.00                              | 0.00                                     | 0.00                   | 40,452.29                 |

Report cut-off for training purposes.

#### Balance v4 User Training

#### DARTMOUTH

# Basic Reporting Export dropdown menu

|           |                                   |                | Dartmouth Test              | /4 implementation             |                  |                                                   |                           |                      |
|-----------|-----------------------------------|----------------|-----------------------------|-------------------------------|------------------|---------------------------------------------------|---------------------------|----------------------|
| Page Navi | gation 🛛 🕙 Searcl                 | Market V       | Values and Historical (     | Gift Report - Endowment Funds |                  |                                                   |                           |                      |
|           |                                   | F              | or the period 01-01-2       | 025 through 02-28-2025        |                  |                                                   |                           |                      |
| Fund II   | D Fund Short Name                 | Inception Date | Net Asset<br>Classification | Purpose/Use                   | School           | Org                                               | Ending<br>Historical Gift | Ending Mark<br>Value |
| 00002     | AARON ROGER 64/VIRGINIA<br>SCHOL  | 06-01-1992     | PERMANENTLY<br>RESTRICTED   | 520 Financial Aid             | COLLEGE          | 640-Financial<br>Aid Awards                       | 320,938.50                | 1,367,501            |
| 00100     | ABBOTT EDITH M (1891)             | 08-01-1935     | UNRESTRICTED                | 150 Alumni Fund Campaign      | COLLEGE          | 500-Finance<br>Admin Central                      | 500.00                    | 14,307.              |
| 00130     | ABBOTT IRA A 1870                 | 10-01-1910     | PERMANENTLY<br>RESTRICTED   | 200 Academics                 | COLLEGE          | 400-Dean of<br>Faculty                            | 15,750.00                 | 458,601.             |
| 00160     | ABBOTT WILLIAM T 1890 MEM         | 03-01-1957     | PERMANENTLY<br>RESTRICTED   | 200 Academics                 | COLLEGE          | 490-Social Sci<br>General                         | 25,000.00                 | 377,849.             |
| 00161     | COFFIN RICHARD 36 & EVELYN<br>MEM | 08-06-1992     | UNRESTRICTED                | 100 General Purpose - College | COLLEGE          | 500-Finance<br>Admin Central                      | 59,274.81                 | 336,488.             |
| 00164     | KAMINSKY FAMILY FUND              | 07-19-1992     | PERMANENTLY<br>RESTRICTED   | 200 Academics                 | COLLEGE          | 406-<br>Undergraduate<br>Advising and<br>Research | 1,422,409.74              | 3,341,930.           |
| 00167     | FOSTER HARRIET BUCKNAM MEM<br>SCH | 08-21-1992     | PERMANENTLY<br>RESTRICTED   | 520 Financial Aid             | COLLEGE          | 640-Financial<br>Aid Awards                       | 7,385.23                  | 41,924               |
| 00168     | KINGSLAND JOHN M 1953 MEM<br>FUND | 08-21-1992     | PERMANENTLY<br>RESTRICTED   | 300 Libraries                 | COLLEGE          | 677-Information<br>Resources                      | 27,814.25                 | 120,333              |
| 00169     | FESUS FAMILY FUND                 | 08-20-1992     | PERMANENTLY<br>RESTRICTED   | 100 General Purpose - College | COLLEGE          | 500-Finance<br>Admin Central                      | 25,000.00                 | 138,251              |
| 00171     | WILLIAMS JOHN PALMER 1927<br>MEM  | 08-24-1992     | PERMANENTLY<br>RESTRICTED   | 720 Dartmouth Outing Club     | COLLEGE          | 384-OPO Admin                                     | 10,025.00                 | 57,693               |
| 00173     | CLASS OF 1978 OOPIK ARVO J        | 08-27-1992     | TEMPORARILY<br>RESTRICTED   | 760 Student Services          | COLLEGE          | 376-Native<br>American Prgms                      | 43,165.00                 | 148,763              |
| 00179     | MOORE THEATRE MAINTENANCE<br>FUND | 03-31-1995     | PERMANENTLY<br>RESTRICTED   | 850 Plant and Plant Operation | COLLEGE          | 536-FOM<br>Buildings                              | 500,000.14                | 2,281,600            |
| 00180     | MOODY EMMA HARDING<br>SCHOLARSHIP | 09-15-1992     | UNRESTRICTED                | 520 Financial Aid             | COLLEGE          | 640-Financial<br>Aid Awards                       | 844,115.57                | 4,772,323            |
| 00182     | CAMPBELL LAURENCE C 1922<br>FUND  | 09-18-1992     | PERMANENTLY<br>RESTRICTED   | 100 General Purpose - College | COLLEGE          | 500-Finance<br>Admin Central                      | 86,527.09                 | 498,246.             |
| 00183     | ANONYMOUS FUND #144               | 09-18-1992     | PERMANENTLY<br>RESTRICTED   | 360 Hood Museum               | COLLEGE          | 647-Hood<br>Collections                           | 50,000.00                 | 285,845.             |
| 00184     | ZALESKI MICHEL 1969<br>FELLOWSHIP | 09-22-1992     | PERMANENTLY<br>RESTRICTED   | 520 Financial Aid             | THAYER<br>SCHOOL | 852-Thayer<br>Acad Affairs                        | 95,000.00                 | 453,141              |
| 00185     | ADAMS ALFRED A JR 1924 MEM        | 04-01-1979     | UNRESTRICTED                | 100 General Purpose - College | COLLEGE          | 500-Finance<br>Admin Central                      | 5,500.00                  | 64,511               |
| 00186     | BICKEL JOHN O FUND                | 09-25-1992     | PERMANENTLY<br>RESTRICTED   | 580 Fellowships               | THAYER<br>SCHOOL | 852-Thayer<br>Acad Affairs                        | 25,000.00                 | 143,956              |
| 00187     | LIPPE SHELDON 61 DMS SCHOL<br>FD  | 09-25-1992     | PERMANENTLY<br>RESTRICTED   | 520 Financial Aid             | GEISEL SCHOOL    | 204-DMS<br>Financial Aid                          | 100,824.30                | 580,574              |
| 00188     | ADAMS CHARLES H 1930              | 10-01-1983     | TEMPORARILY<br>RESTRICTED   | 520 Financial Aid             | COLLEGE          | 640-Financial<br>Aid Awards                       | 5,000.00                  | 44,416               |
| 00189     | LIPPE SHELDON 60 SCHOLARSHIP      | 09-25-1992     | PERMANENTLY<br>RESTRICTED   | 520 Financial Aid             | COLLEGE          | 640-Financial<br>Aid Awards                       | 100,824.29                | 580,574              |
| 00190     | ADAMS ELLEN F 1955H               | 12-01-1968     | PERMANENTLY<br>RESTRICTED   | 300 Libraries                 | COLLEGE          | 677-Information<br>Resources                      | 6,228.70                  | 78,078               |
| 00192     | QUINN J BRIAN PROFESSORSHIP       | 09-29-1992     | PERMANENTLY                 | 207 Professorship - Tuck      | TUCK SCHOOL      | 870-Tuck MBA                                      | 1,926,459.63              | 9,044,838            |

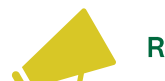

#### Report cut-off for training purposes.

#### Available Formats on ALL Reports

| II Worked Values and Philari                                                                                                    | ana taon ana ana ana ana ana ana ana ana ana                                                                                                    |
|----------------------------------------------------------------------------------------------------|----------------------------------------------------------------------------------------------------|
| TEATER                                                                                                    | Extend 3 fact of hyperboliton                                                                                                    |
| ENER                                                                                                    | Restart Yorks and Rate and Bill Restart. The Annual Media<br>for the part of 16 of 2010 Restart. Bell Restart of 2010<br>Facility & Annual Media Restart Section & Annual Annual Annual Annual Annual Annual Annual Annual Annual Annual                                                                                                    |
|                                                                                                    | MIDID         MADD         MADD <t< td=""></t<>                                                                                                    |
|                                                                                                    | 2012 MARTTRALAUT 0.0.000 PROMOTO MARTINO CONTRALAUTOR AND PROMOTO     2014 AND PROMOTO MARTINO CONTRALAUTOR AND PROMOTO     2014 MARTINO CONTRALAUTOR AND PROMOTO MARTINO     2014 MARTINO     2014 MARTTRALAUTOR AND PROMOTO     2014 MARTTRALAUTOR AND PROMOTO     2014 MARTTRALAUTOR     2014 MARTTRALAUTOR     2         |
|                                                                                                    | High Control (Line) (Line) (Line         |
|                                                                                                    | High VICES AND A CONTRACT RECOVERING IN (C) THE REPORT OF THE REPORT OF THE REPOR         |
| 10                                                                                                    | Mich         March 1992/1704         BL 27 200         Wester/DDV         DB Control Appare: Cating         Column Appare: Cating         Column Appare: Cating         Column Appare: Cating         DD Column Appare: Cating         DD Column Appare: Cating <thd appare:="" cating<="" column="" th=""></thd>                                                                                                    |
|                                                                                                    | 46.77 Out-0.47 Control (Control)     10.7 Out-0.47 Control (Control)     10.7 Out-0.47 Control (Control)     10.7 Out-0.47 Control (Control)     10.7 Out-0.47 Control (Control)     10.7 Out-0.47 Control (Control)     10.7 Out-0.47 Control (Control)     10.7 Out-0.47 Control (Control)     10.7 Out-0.47 Control (Control)     10.7 Out-0.47 Control     10.7 Out-0.47 Control              |
|                                                                                                    | VEX.04.000         Ref Ministration         Ref Ministration                                                                                                    |
| 2.111                                                                                                    | ADLAN JALOG ACON, MAN IN CONTROL HERBERT     ADLAND ACONTROL HERBERT     ADLAND ACONTROL HERBERT     ADLAND ACONTROL HERBERT     ADLAND ACONTROL HERBERT     ADLAND ACONTROL HERBERT     ADLAND ACONTROL HERBERT                                                                                                    |
| 101514                                                                                                    | Next No. 12 Million American American                                                                                                    |
| -                                                                                                    |                                                                                                    |
|                                                                                                    |                                                                                                    |
|                                                                                                    |                                                                                                    |
|                                                                                                    |                                                                                                    |
| More                                                                                                    | -                                                                                                    |
| VVOID                                                                                                    | , La construction de la construction de la construc    |
| G anna (8 - 1)                                                                                                    | U + Manufacture Manufacture Company Manufacture 2 mill                                                                                                    |
| In para met bra-                                                                                                    | map can planes taky new me ing and taking taking                                                                                                    |
| Familie Internet                                                                                                    | Andrew (N ) A a Ar (A (D ) D ) D (D ) D (D ) N (D ) D (D ) N (D ) D (D ) N (D ) D (D ) D (D )    |
| Optimit 14                                                                                                    | Tel 5 Name 5 Bits 5 1054 Vol 5005 April                                                                                                    |
|                                                                                                    | 1 Detroid for a submatched                                                                                                    |
|                                                                                                    | Nodert Under seit Herbertung U.M. Speiner - Enternement Frank-<br>freining genehen Beitre Gelte Kinningen Rich 2000                                                                                                    |
|                                                                                                    | Inset 19 Fund Haw Kases in Jan Canadization Program (Inset Haw Cong Hamman Can Haw Cong Hamman Can Haw Cong Haw Cong Haw Con         |
|                                                                                                    | READ AND THE THE PARTY AND A STATUTED AND ADDRESS AND ADDRESS ADDRESS ADDR<br>ADDRESS ADDRESS ADDRESS ADDRESS ADDRESS ADDRESS ADDRESS ADDRESS ADDRESS ADDRESS ADDRESS ADDRESS ADDRESS ADDRESS ADDRESS ADDRESS ADDRESS ADDRESS ADDRESS ADDRESS ADDRESS ADDRESS ADDRESS ADDRESS ADDRESS ADDRESS ADDRESS ADDRESS ADDRESS ADD |
|                                                                                                    | term memory and periods     term memory and periods           |
|                                                                                                    | INTER INFORMATIONETTRUE UTILITIE UTILITIE INFORMATIO INFORMATIO INFORMATIONE CONTRACTOR INFORMATIONE CONTRACTORIA CONTRACTOR INFORMATIONE CONTRACTOR INFORMATIONE CONTRACTOR INFORMATICO INFORMATICON INFORMATICO INFORMATICO     |
|                                                                                                    | NUMERATOR OF A STATE                                                                                                    |
|                                                                                                    | EVENTS     EVENTS         |
|                                                                                                    | NUMERICAN AND AND AND AND AND AND AND AND AND A                                                                                                    |
|                                                                                                    | NUM LANNO LANNO LANNO LANNO LANNO LANNO MANAGARA ANALYA SATAMA NAWA LANNO MANAGARA ANALYA SATAMA<br>NAWALA NAWA NAWA NAWA NAWANA NAWANA NAWA NAW                                                                                                    |
|                                                                                                    | NOR JAFELON, MUTULING BUILDING BUILDING    |
|                                                                                                    | NUM NUM DIRACTING DIRACTING DIRACTIN    |
|                                                                                                    | and a contract of the contract of the contract    |
| April 10 Company D                                                                                                    | farhannen in Dispetitie Jones III (B. B                                                                                                    |
|                                                                                                    |                                                                                                    |
| -                                                                                                    | 1                                                                                                    |
| EXCE                                                                                                    | 3[                                                                                                    |
|                                                                                                    |                                                                                                    |
| Modert Takers and His                                                                                                    | anal GR Egent - Enderson Finale - Endertan Have - Gaustin Hill Y - Professional Control - Enderson - Endertan Have - Gaussian - Enderson - Enderson - Endertan Have - Endertan Have - Enderson - Enderson - Ender    |
| File Hate insert                                                                                                    | Page Lanze Formalis Data Review View Antonade weip Acrobat                                                                                                    |
| A 8                                                                                                    |                                                                                                    |
| 2                                                                                                    | Durtmosch iser vi implemontation<br>Market values and Betroncal Gift Bepart - Endowment Funds                                                                                                    |
| 100                                                                                                    | Poor Han period 01-02 2023 Hanagh 02-20-2025                                                                                                    |
| 1                                                                                                    | Francis States Date Classification Pergene/Use School Org Historical CAR Reviet Value     Addition Conference School Org Historical CAR Reviet Value     Addition Conference School Org Historical CAR Reviet Value                                                                                                    |
| 6 Pand 1                                                                                                    | Contraction of the second second seco    |
| 6<br>4 <b>Fuel</b><br>3 0860<br>8 0800                                                                                                    | ООХ         КОТОК (2015)                                                                                                    |
| 6 Peed 1<br>5 06600<br>8 06000<br>9 06108<br>8 06108                                                                                                    | DOWS         Although (M)         Although (M)                                                                                                    |
| 4 <b>Panel</b><br>4 <b>Panel</b><br>3 06600<br>0 06000<br>9 06100<br>9 06100<br>8 06100<br>1 06100<br>1 06100<br>1 06100<br>1 06100<br>1 06100<br>1 06100<br>1 06000<br>1 06000<br>1 00000<br>1 000000<br>1 000000<br>1 00000<br>1 000000<br>1 000000<br>1 000000<br>1 000000<br>1 0000000<br>1 000000<br>1 000000<br>1 000000<br>1 000000<br>1 0000000<br>1 000000000<br>1 0000000000                                                                                                    | DOM:         DOM:         Difference         Difference                                                                                                    |
| 4 <b>Pand</b><br>5 Oread<br>6 Oread<br>7 Oread<br>8 Oread<br>8 Oread<br>9 Oread<br>9 Ore | Description         Description         Description <thdescription< th=""> <thdescription< th=""></thdescription<></thdescription<>                                                                                                    |
| 4 Pasel<br>5 Oscor<br>7 Oscor<br>8 Oscor<br>9 Oscor<br>9 Osco      | District         District                                                                                                    |
|                                                                                                    | Description         Description         Description <thdescription< th=""> <thdescription< th=""></thdescription<></thdescription<>                                                                                                    |
| 4 70000<br>5 00000<br>7 00000<br>8 00000<br>8 00000<br>9 00000<br>9 00000<br>10 00000<br>11 00000<br>12 00000<br>13 00000<br>14 00000<br>14 00000<br>15 00000<br>15 00000000<br>15 000000<br>15 000000<br>15 000000<br>15 000000<br>15 000000<br>15 000000<br>15 000000<br>15 0000000<br>15 000000<br>15 0000000<br>15 00000000<br>15 0000000<br>15 0000000<br>15 000000000000<br>15 000000000000000000000000000000000000                                                                                                    | District         District                                                                                                    |
| 1         Fault           4         Fault           5         6866           6         6866           7         6858           8         6866           9         6866           9         6866           9         6866           9         6866           9         6866           9         6866           9         6866           9         6866           9         6866           9         6866           9         6866           9         6866           9         6866           9         6866           9         6866           9         6866           9         6866           9         6866           9         6866           9         6866           9         6866           9         6866           9         6866           9         6866           9         6866           9         6866           9         6866           9         6866                                                                                                    | District         District                                                                                                    |
| 1         Factor           4         Factor           5         6864           6         6864           7         6854           8         6864           9         6864           10         6864           11         6864           12         6864           13         6864           14         6864           15         6864           16         6864           17         6864           18         6864           19         6864           10         6864           11         6864           12         6864           13         6864           14         6867           15         6864           16         70           17         6864           18         6874           19         6864           10         10           11         10           12         10           13         10           14         10           15         10           16         10                                                                                                    | Display         Display         Display         Display         Display         Display         Display           ADD/T FA LIN         B. A BARN         Bit Analysis         Display         Display         Display         Display           ADD/T FA LIN         B. A BARN         Bit Analysis         Display         Display         Display         Display           ADD/T FA LIN         Bit Analysis         Display         Display         Display         Display           ADD/T FA LIN         Bit Analysis         Display         Display         Display         Display           ADD/T FA LIN         Bit Analysis         Display         Display         Display         Display         Display           ADD/T FA LIN         Bit Analysis         Display         Display                                                                                                    |
| 1         Feedal           4         Feedal           9         00000           9         00100           1         00100           1         00100           10         00100           12         00100           13         00100           14         00107           15         00100           16         00100           17         00100           18         00100           19         00100           10         00100           11         00100           12         00100           13         001000           14         001000           15         001000           16         001000                                                                                                    | District         District         Marcine         Marcine                                                                                                    |
| i         Feedal           i         Feedal           i         Occord           i         Occord           i         Occord           i         Occord           iii         Occord           iii         Occord           iiii         Occord           iiiii         Occord           iiiiiiiiiiiiiiiiiiiiiiiiiiiiiiiiiiii                                                                                                    | Description         Description         Description <thdescription< th=""> <thdescription< th=""></thdescription<></thdescription<>                                                                                                    |
| в         Разва           в         Оказа           в         Оказа           в                                                                                                    | Display         Display         Display <t< td=""></t<>                                                                                                    |
| I         Раздий           0         Накола           0         Акола           0         Акола                                                                                                    | Description         Description         Description <thdescription< th=""> <thdescription< th=""></thdescription<></thdescription<>                                                                                                    |
| I         Paradit           0         -         Refer           0         -         Refer           0         -         Refer           0         -         Refer           0         -         Refer           0         -         Refer           0         -         Refer           10         -         Refer           11         -         Refer           12         -         Refer           13         -         Refer           14         -         Refer           15         -         Refer           16         -         Refer           17         -         Refer           18         -         Refer           19         -         Refer           10         -         Refer           10         -         Refer           10         -         Refer           10         -         Refer           11         -         -           12         -         Refer           13         -         Refer           14         -                                                                                                    | Description         Description         Description <thdescription< th=""> <thdescription< th=""></thdescription<></thdescription<>                                                                                                    |

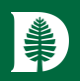

### Advanced Reporting & Filtering Basics

Custom filtering

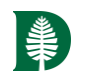

### Report Filter Basics (As of 4/21/2025)

- The Balance reporting tool includes commonly used pre-built reporting filters. Some filters are fixed and while others enable modifiable values to meet each user's specific information needs. Open filters are in the following areas:
  - Department
  - Distribution String
  - Fund ID

- Narrative
- Purpose
- School

1 - Let's run a Statement of Changes for fund 56170

| Dashboard          |                                                                                 | current perio            | 00: 03/01/2025 - 03/31/2<br>o usor defined 9 | 025<br>Statement of Chan      | ges – Fund Summary for the       | period              |
|--------------------|---------------------------------------------------------------------------------|--------------------------|----------------------------------------------|-------------------------------|----------------------------------|---------------------|
| Funds              | Reporting                                                                       | 12/31/2024 - 0           | 02/28/2025, and                              | l let's filter on fund        | d ID # 56170 (John Rhillipster   | und).               |
| Reporting          | Q Search by report name                                                         | User Defined [USE        | R-DEFINED]                                   |                               |                                  |                     |
|                    | Summary (3)                                                                     | Statement                | of Changes                                   | - Fund Summa                  | I <b>ry</b>                      |                     |
|                    | User Defined (4) 🗸 🗸                                                            | Reporting para           | meters                                       | indi y and mansaction         |                                  |                     |
|                    | [USER-DEFINED]<br>Fund Profile Data Search                                      | Start date<br>12/31/2024 |                                              | <b>End date</b><br>≎ 02/28/20 | 225                              |                     |
|                    | [USER-DEFINED]<br>Market Values and Historical Gift Report -<br>Endowment Funds | Additional filte         | rina 3                                       |                               |                                  |                     |
|                    | [USER-DEFINED]<br>Statement of Changes - Fund Summary                           | Fund ID                  | 2 Click Fur                                  | id ID                         | Edit filtering                   | ×                   |
|                    | [USER-DEFINED]<br>Transaction Report - Date Range                               | ACTION                   | EXTEND FILTER                                | FIELD                         | CR Fund ID                       | \$                  |
|                    |                                                                                 | Edit                     | AND<br>Lick Edit                             | Fund ID                       | Co<br>Criteria                   |                     |
|                    |                                                                                 |                          |                                              |                               | Contains 4 Select                | Contains +          |
|                    |                                                                                 | Run Report               |                                              |                               | Select all values containing the | e expression        |
|                    |                                                                                 | 7 Ru                     | n Report                                     |                               | Value 56170 5 Enter 56170        | 0                   |
| ow fiscal settings |                                                                                 |                          |                                              |                               | -                                |                     |
| POWERED BY         |                                                                                 |                          |                                              |                               | Car                              | ncel Save filtering |

| I⊲ ∢ 1                              | of 1 🕴  | ▶1 \$                             | Find   Next 🛛 🔍      | •                   |               |               |                   |               |               |                 |
|-------------------------------------|---------|-----------------------------------|----------------------|---------------------|---------------|---------------|-------------------|---------------|---------------|-----------------|
|                                     |         |                                   |                      | Dartmouth Test v4   | implementa    | tion          |                   |               |               |                 |
|                                     |         |                                   | 2                    | Statement of Change | es - Fund Sun | nmary         |                   |               |               |                 |
|                                     |         |                                   | Fort                 | he period 01-01-202 | 25 through 02 | 2-28-2025     |                   |               |               |                 |
|                                     |         |                                   | Investment           | Beginning           |               | Transfers and | Net<br>Investment | Distributions | Ending Market | Ending          |
|                                     | Fund ID | Fund Short Name                   | Pool                 | Market Value        | Gifts         | Reinvestments | Activity          | All           | Value         | Historical Gift |
| 1                                   | 56170   | PHILLIPS JOHN 1777H<br>PROFESSORS | A71000<br>ASSOCIATED | 709,170.51          | 0.00          | 0.00          | 12,674.68         | (6,317.97)    | 715,527.22    | 24,965.99       |
|                                     |         |                                   | POOL #1              |                     |               |               |                   |               |               |                 |
| Totals                              |         |                                   |                      | 709,170.51          | 0.00          | 0.00          | 12,674.68         | (6,317.97)    | 715,527.22    | 24,965.99       |
| Report Date: 04-09-2025 Page 1 of 1 |         |                                   |                      |                     |               |               |                   |               |               |                 |
|                                     |         |                                   |                      |                     |               |               |                   |               |               |                 |
|                                     |         |                                   |                      |                     |               |               |                   |               |               |                 |

Balance v4 User Training

### Report Filter Basics

2 - Let's find all funds with a Purpose of Hopkins Center and download to excel.

| 8 balance            | ≡ Dartmouth College                                      |                                                             |                                     |                            |                                                                                                    | 8             |
|----------------------|----------------------------------------------------------|-------------------------------------------------------------|-------------------------------------|----------------------------|----------------------------------------------------------------------------------------------------|---------------|
|                      |                                                          | CURRENT PERIOD: 03/01/2                                     | 25 - 03/31/2025                     |                            |                                                                                                    |               |
| Funds                | Reporting                                                | Let's open the user defined and the select the purpose on H | ed Fund Profile D<br>opkins Center. | ata Search and             | l let's filter on Purpose. Let's<br>Manage filters                                                  |               |
| Reporting            | Q Search by report name                                  |                                                             |                                     |                            |                                                                                                    |               |
|                      | Summary (3)                                              | Data Source: Custom Pro                                     | ofile Data                          |                            |                                                                                                    |               |
|                      | User Defined (4)                                         | Reporting parameters                                        |                                     |                            |                                                                                                    |               |
|                      | [USER-DEFINED]<br>Fund Profile Data Search               | Additional filtering <b>9</b>                               |                                     |                            | Edit filtering                                                                                      | ×             |
|                      | [USER-DEFINED]<br>Market Values and Historical Gift Repa | rt - Purpose 2                                              | Select Purpos                       | e                          | Field                                                                                               |               |
|                      | Endowment Funds                                          |                                                             |                                     |                            | Purpose/Use                                                                                         | \$            |
|                      | [USER-DEFINED]<br>Statement of Changes - Fund Summar     | ACTION EXTEND FILTER                                        | FIELD                               | CRITERIA                   | Criteria<br>Is equal to                                                                             | \$            |
|                      | [USER-DEFINED]<br>Transaction Report - Date Range        | Edit AND                                                    | Purpose/Use<br>Fund Type            | Is equal to<br>Is equal to | <ul> <li>Select all values found in the comma sep<br/>of values</li> </ul>                          | parated list  |
|                      |                                                          |                                                             |                                     |                            | Value                                                                                               |               |
|                      |                                                          | Run Report                                                  |                                     |                            | X 350 Hopkins Center     4     Se     100 General Purpose - College     101 General Purpose - A & S | ilect Hopkins |
|                      |                                                          | 7 Run Repor                                                 | t                                   |                            | 105 General Purpose - GRAD<br>107 General Purpose - Tuck<br>108 General Purpose - Medical           |               |
|                      |                                                          |                                                             |                                     |                            | 109 General Purpose - Thayer                                                                        |               |
| ow fiscal settings > |                                                          |                                                             |                                     |                            | 150 Alumni Fund Campaign                                                                            |               |
| Fowered by           |                                                          |                                                             |                                     |                            |                                                                                                    |               |

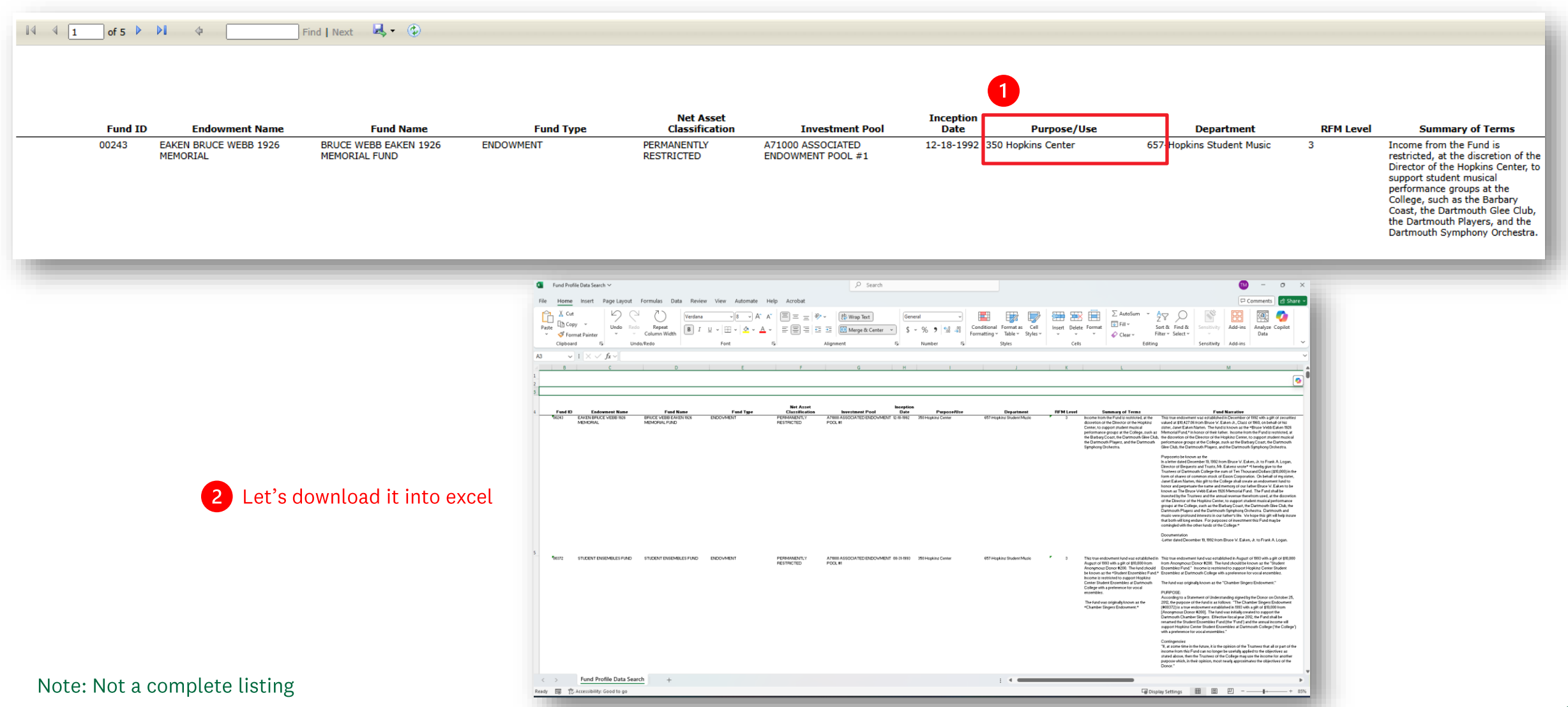

#### 3 - Let's run the Fund Narrative for fund 56170

| 8 balance            | ≡ Dartmouth College                                                                                          | 8   |
|----------------------|----------------------------------------------------------------------------------------------------|-----|
|                      | CURRENT PERIOD: 03/01/2025 - 03/31/2025                                                                      |     |
| 🛧 Dashboard          |                                                                                                    |     |
| \$ Funds             | Reporting     1     Let's open the Fund Narrative for 56170     Manage filters                               |     |
| 🗠 Reporting          | Q Search by report name Summary                                                                              |     |
|                      | Summary (3) Fund Narrative                                                                                   |     |
|                      | Account Summary Stewardship Report by Fund Reporting parameters                                              |     |
|                      | Fund Narrative     Fund                                                                                      |     |
|                      | Historical Gift Report 56170 - PHILLIPS JOHN 1777H PROFESSORS 2 Enter 56170 -                                |     |
|                      | User Defined (4)                                                                                             |     |
|                      | Additional filtering •<br>Select a filter 3 No filtering required as we have selected a specific fund above. |     |
|                      | Run Report 4 Run Report                                                                                      |     |
|                      |                                                                                                    |     |
|                      |                                                                                                    |     |
| Show fiscal settings |                                                                                                    |     |
|                      | О Зарадини и страници и страници и страници и страници и страници и страници и страници и страници и страниц | ort |

| Report Date/Time: 04/09/2025                                                                                                    | Dartmouth Test v4                                                                                                    | implementation                                                                                                    |                                                                                                    |
|----------------------------------------------------------------------------------------------------|----------------------------------------------------------------------------------------------------|----------------------------------------------------------------------------------------------------|----------------------------------------------------------------------------------------------------|
|                                                                                                    | Fund Narrati                                                                                                    | ve Report                                                                                                    |                                                                                                    |
|                                                                                                    | *** FOR INTERNA                                                                                                    | L USE ONLY ***                                                                                                    |                                                                                                    |
| Fund Number : 56170                                                                                                    |                                                                                                    |                                                                                                    | -                                                                                                    |
| Fund Short Name : PHILLIPS JOHN                                                                                                    | 1777H PROFESSORS                                                                                                    |                                                                                                    |                                                                                                    |
| [JOHN PHILLIPS 1777H PROFESSO                                                                                                    | RSHIP]                                                                                                    |                                                                                                    |                                                                                                    |
| Narrative Reviewed : 10/28/2010                                                                                                    |                                                                                                    |                                                                                                    |                                                                                                    |
| Narrative:                                                                                                    |                                                                                                    | -                                                                                                    |                                                                                                    |
| This true endowment fund was est:<br>various tracts of land from John Ph<br>"John Phillips 1777H Professorship<br>Professorship.                                                                                                    | ablished in August of 1789<br>illips, Honorary Member of<br>in Theology Fund." Incom                                                                                                    | with a gift of thirty-seve<br>f the Class of 1777. The<br>ne from the fund is restric                                                                                                    | n pounds ten shillings and<br>fund should be known as the<br>cted to support the                                                                                                    |
| BACKGROUND AND PURPOSE:                                                                                                    |                                                                                                    |                                                                                                    |                                                                                                    |
| According to Board of Trustee recor<br>until August of 1793.                                                                                                    | rds, John Phillips was appo                                                                                                    | pinted a Trustee of the Co                                                                                                    | llege in May of 1773 and served                                                                                                    |
| ***** *****                                                                                                    |                                                                                                    |                                                                                                    |                                                                                                    |
| On October 10, 1781 John Phillips<br>[sic] of said College, and schools o                                                                                                    | granted title of various lan<br>onnected therewith."                                                                                                    | ds to the College, "for                                                                                                    | the use and benefit and behoof                                                                                                    |
| ***** ***** *****                                                                                                    |                                                                                                    |                                                                                                    |                                                                                                    |
| According to the minutes of the Trr<br>follows: "President Wheelock havin<br>thirty seven pounds ten shillings to<br>as a foundation for support of a Prr<br>board for the benefit of Sd [sic] Co<br>acres belonging to Sd [sic] College<br>Sd [sic] sum of thirty seven pound | stees Annual Meeting held<br>informed this board that<br>be applied to the use and<br>fessor of Divinity at this (<br>llege since the year one th<br>in Warren, and so much o<br>s ten shillings - Whereup | d in August of 1789, the d<br>it he hath received of the<br>l benefit of this College, p<br>college those lands which<br>ousgand seven hundred a<br>other lands in their hands<br>on Voted that this board | donor's intent is described as<br>honorable John Phillips LLD<br>provided this board will sequester<br>have been given by him to this<br>nd eighty also four hundred<br>as may amount in value to the<br>do hereby sequester as a |

#### \*\*\*\*\*\* \*\*\*\*\*\* \*\*\*\*\*\*

hundred&eighty-one which lands are therein described as follows viz."

According to the Minutes of the Trustees Annual Meeting of August, 1791, an additional gift was made by the Donor in support of the Professor of Divinity: "Voted that in consideration of two hundred and eighty-five bushels of wheat paid by the honorable John Philips LLD. to Jonathan Freeman Esq. Agent of this board (the weight whereof he acknowledges for the use and benefit of said College) for the purpose of procuring a certain parcel of land belonging to this College in Hanover in the county of Grafton and State of New Hampshire to be sequestered by this board for a wood lot for the use of such Professor of divinity at this College for the time being as may from time to time hereafter be appointed.

Doctor Phillips to this board by his Deed bearing date the tenth day of October anno Domini one thousand seven

"We, a quorum of trustees of said College do hereby sequester for a wood lot for the use and benefit of such professor of divinity at this College for the time being as may from time to time hereafter be appointed by this board and for such term as such Professor may continue in said office."

#### \*\*\*\*\*\* \*\*\*\*\* \*\*\*\*\*

The minutes of the Trustees Annual Meeting held in August of 1794 state the following, in part: "In consideration of the donations of the Honorable John Phillips LL.D. as a foundation for the support of a Professor of Divinity at this College,

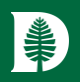

### Advanced Reporting & Filtering Creation

Creating your own personal filters

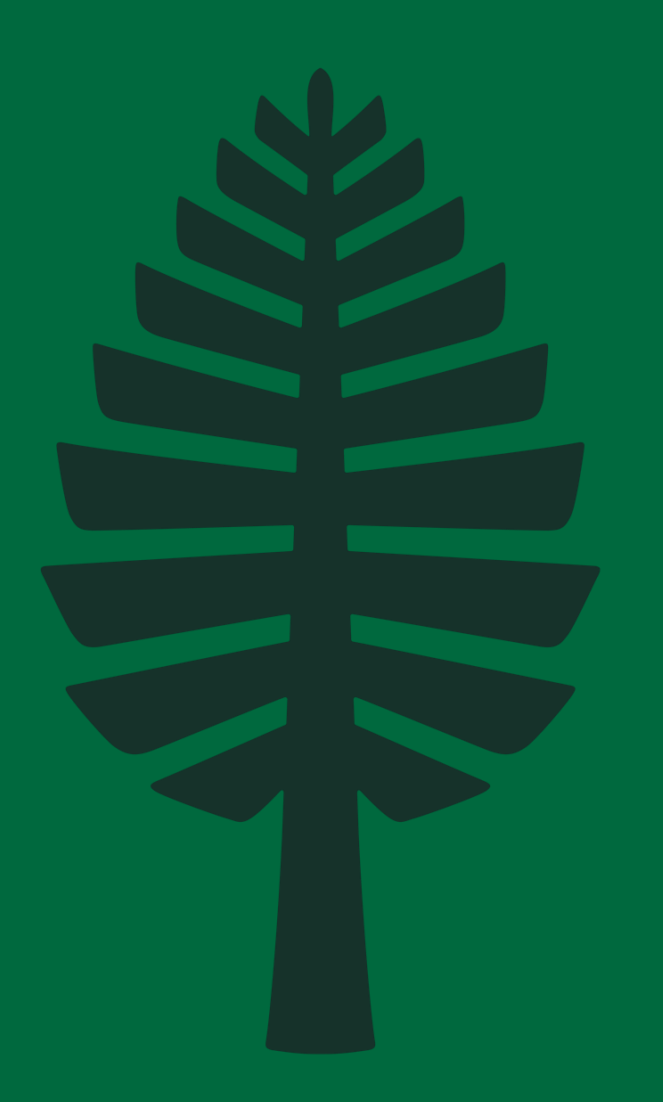

| 8 balance            | ≡ Dartmouth College  |                                              |                                   |                         |             |                                    |                | 8                                 |
|----------------------|----------------------|----------------------------------------------|-----------------------------------|-------------------------|-------------|------------------------------------|----------------|-----------------------------------|
|                      |                      |                                              | CURRENT PE                        | ERIOD: 03/01/2025 - 03/ | /31/2025    |                                    |                |                                   |
| \$ Funds             | Reporting            |                                              |                                   |                         | <b>1</b> ci | lick Manage Filters                | Manage filters |                                   |
| 🗠 Reporting          | Q Search by report r | name                                         |                                   |                         |             |                                    |                |                                   |
|                      | Summary (3)          | 8 balance                                    | ■ Dartmouth College               |                         | CURREN      | IT PERIOD: 03/01/2025 - 03/31/2025 |                | 8                                 |
|                      | User Defined (4)     | <ul> <li>Dashboard</li> <li>Funds</li> </ul> | <u>Reporting</u> / Manage filters |                         |             |                                    | _              |                                   |
|                      |                      | ビ Reporting                                  | Manage filters                    |                         |             |                                    | 2 Click Crea   | te new filter + Create new filter |
|                      |                      |                                              | Search                            | ТҮРЕ                    | CREATED BY  | e Last                             | UPDATED        | Showing 0 to 0 of 0 entries       |
|                      |                      |                                              |                                   |                         | N           | lo data available in table         |                |                                   |
|                      |                      |                                              | Show 10 ♀ per page                |                         |             |                                    |                | FIRST PREV NEXT LAST              |
|                      |                      |                                              |                                   |                         |             |                                    |                |                                   |
|                      |                      |                                              |                                   |                         |             |                                    |                |                                   |
|                      |                      |                                              |                                   |                         |             |                                    |                |                                   |
|                      |                      |                                              |                                   |                         |             |                                    |                |                                   |
|                      |                      |                                              |                                   |                         |             |                                    |                |                                   |
|                      |                      |                                              |                                   |                         |             |                                    |                |                                   |
| Show fiscal settings |                      | Show fiscal settings >                       |                                   |                         |             |                                    |                | () Support                        |
| <b>fundriver</b>     |                      | <b>V</b> fundriver                           |                                   |                         |             |                                    |                |                                   |

34

### **Report Filter Creation**

\*

| 8 balance                                                              | ≡ Dartmouth College                                                                                                    | 0              |
|------------------------------------------------------------------------|----------------------------------------------------------------------------------------------------|----------------|
| 4 B U 1                                                                | CURRENT PERIOD: 03/01/2025 - 03/31/2025                                                                                                    |                |
| <ul> <li>✿ Dashboard</li> <li>\$ Funds</li> <li>止 Reporting</li> </ul> | Reparting / Manage filters / New filter         Filter type         Fund Profile Filter       1         Select Fund Profile Filter       •         Continue       •         2       Click Continue         •       •         •       •         •       •         •       •         •       •         •       •         •       •         •       •         •       •         •       •         •       •         •       •         •       •         •       •         •       •         •       •         •       •         •       •         •       •         •       •         •       •         •       •         •       •         •       •         •       •         •       •         •       •         •       •         •       •         •       •         •       • </th <th>ate new filter</th> | ate new filter |
| Show fiscal settings >                                                 | Show fiscal settings →                                                                                                    | O Support      |

| 8 balance            | ≡ Dartmouth College                                                                                                    | 8                                                                         |
|----------------------|----------------------------------------------------------------------------------------------------|---------------------------------------------------------------------------|
| 🏫 Dashboard          | CUR                                                                                                    | RRENT PERIOD: 03/01/2025 - 03/31/2025                                     |
| \$ Funds             | Filter "New Go Big Green Report Filter" successfully created.                                                                           |                                                                           |
| ビ Reporting          | Reporting / Manage filters / Edit filter                                                                                                | 6 Save Changes                                                            |
|                      | New Go Big Green Report Filter                                                                                                    | Cancel Save changes                                                       |
|                      | Filter details Associated reports                                                                                                    |                                                                           |
|                      | Filter name                                                                                                    | Filter type                                                               |
|                      | New Go Big Green Report Filter                                                                                                    | Fund Profile Filter     +                                                 |
|                      | Filter permissions  Lock this filter to prevent editing Once locked, the filter cannot be unlocked. It can still be copied and deleted. | Add filtering ×                                                           |
|                      | Select filter criteria                                                                                                    | Department 2 Add Field                                                    |
|                      | Select all       Deselect all       Remove selected       Add filtering       1       Click Add Filtering                               | Criteria<br>Contains 3 Add Criteria Search                                |
|                      | EXTEND FILTER FIELD                                                                                                    | Select all values containing the expression VALUE ACTIONS                 |
|                      |                                                                                                    | No da Value<br>× 468-Computer Science 4 Add Values (468-Computer Science) |
|                      |                                                                                                    | Cancel Add filtering 5 Add Filtering                                      |
| Show fiscal settings |                                                                                                    |                                                                           |
| fundriver            |                                                                                                    | () Support                                                                |

| 8 balance            | ≡ Dartmouth College                                                                                                    | 8         |
|----------------------|----------------------------------------------------------------------------------------------------|-----------|
|                      | CURRENT PERIOD: 03/01/2025 - 03/31/2025                                                                                                    |           |
| \$ Funds             | <b>Reporting</b> Manage filters                                                                                                    |           |
| 🗠 Reporting          | Q Search by report name User Defined [USER-DEFINED] Market Values and Historical Gift Pepart - Endowment                                                                                                    |           |
|                      | Summary (3) Funds                                                                                                    |           |
|                      | User Defined (4)    Data Source: Activity Summary and Transactions                                                                                                    |           |
|                      | [USER-DEFINED]     Reporting parameters       Fund Profile Data Search     Start date                                                                                                    |           |
|                      | [USER-DEFINED]       12/31/2024       02/28/2025       \$         Market Values and Historical Gift Report -       Endowment Funds       \$       \$                                                                                                    |           |
|                      | [USER-DEFINED]<br>Statement of Changes - Fund Summary Additional filtering  Additional filtering  Crean Depart Filter Control Control Co |           |
|                      | [USER-DEFINED]<br>Transaction Report - Date Range                                                                                                    |           |
|                      | 1     Select Report and parameters as normal     Edit     WHERE     Department     Contains     468-Computer Science                                                                                                    |           |
|                      | Run Report                                                                                                    |           |
| Show fiscal settings | S hui hepoit                                                                                                    |           |
| fundriver            |                                                                                                    | ③ Support |

|         |                                   |                | Dartmouth Test              | v4 implementation             |         |                         |                           |                        |
|---------|-----------------------------------|----------------|-----------------------------|-------------------------------|---------|-------------------------|---------------------------|------------------------|
|         |                                   | Market         | Values and Historical       | Gift Report - Endowment Funds |         |                         |                           |                        |
|         |                                   | F              | or the period 01-01-2       | 025 through 02-28-2025        |         | 1                       |                           |                        |
| Fund 1  | D Fund Short Name                 | Inception Date | Net Asset<br>Classification | Purpose/Use                   | School  | Org                     | Ending<br>Historical Gift | Ending Market<br>Value |
| 04007   | ANONYMOUS FD GRAD STUDIES<br>COMP | 02-06-2015     | PERMANENTLY<br>RESTRICTED   | 200 Academics                 | COLLEGE | 468-Computer<br>Science | 50,000.00                 | 78,894.26              |
| 23280   | DTSS INC                          | 12-01-1979     | UNRESTRICTED                | 202 Internship                | COLLEGE | 468-Computer<br>Science | 100,000.00                | 1,274,778.79           |
| 40060   | KEMENY JOHN G 1922AD              | 01-01-1968     | PERMANENTLY<br>RESTRICTED   | 500 Prizes and Other Awards   | COLLEGE | 468-Computer<br>Science | 7,337.41                  | 91,193.87              |
| Totals: |                                   |                |                             |                               |         |                         | 157,337.41                | 1,444,866.92           |

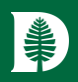

# Follow Along – Let's work together!

Looking up a fund and then locating certain data.

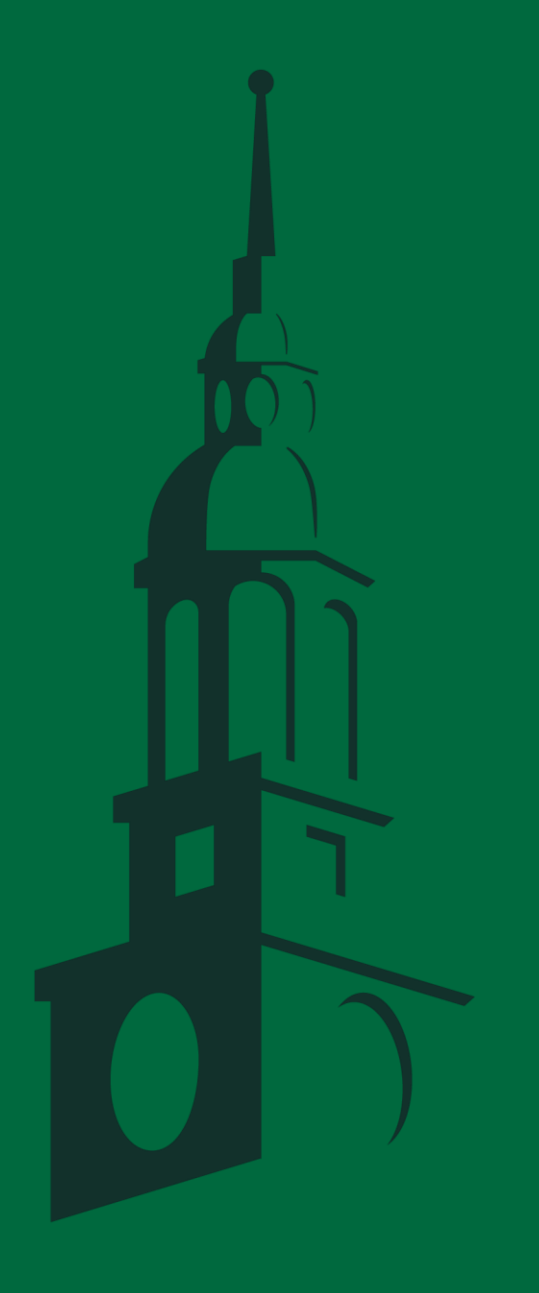

### Follow Along – Looking up a Fund

#### 1 - Let's find the John Phillips 1777 Professorship Fund by searching by fund ID.

| 8 balance              | ■ Dartmouth College                                                                                                    | <b>8</b> j                  |
|------------------------|----------------------------------------------------------------------------------------------------|-----------------------------|
|                        | CURRENT PERIOD: 03/01/2025 - 03/31/2025                                                                                                    |                             |
| ♠ Dashboard            | Founda.                                                                                                    |                             |
| \$ Funds               | Funds                                                                                                    |                             |
| 🗠 Reporting            | Endowment funds                                                                                                    |                             |
|                        | 56170       1       Enter the fund ID 56170         Showing 1 to 1 of 1 entry (filtered from 7,343 total entries)       Control of 1 entry (filtered from 7,343 total entries) | 🖺 Export XLSX  🐘 Export CSV |
|                        | FUND ID 👙 FUND SHORT NAME 🔶 MARKET VALUE 🔅 HISTORICAL GIFT 🍦                                                                                                    | SPENDING DISTRIBUTIONS YTD  |
|                        | 56170         PHILLIPS JOHN 1777H PROFESSORS         \$715,527.22         \$24,965.99                                                                                          | \$-25,264.37                |
|                        | Show 10 • per page 2 Click on Fund ID or Fund Short Name                                                                                                    | FIRST PREV 1 NEXT LAST      |
| Show fiscal settings > |                                                                                                    |                             |
| <b>fundriver</b>       |                                                                                                    | @ Support                   |

### Follow Along – Looking up a Fund

#### 2 - What is the Purpose / Use Summary and the Inception Date?

| 8 balance                                                             | ≡ Dartmouth College                                                                                                    | e j                                                                                                    |
|-----------------------------------------------------------------------|----------------------------------------------------------------------------------------------------|----------------------------------------------------------------------------------------------------|
| <ul> <li>▲ Dashboard</li> <li>≶ Funds</li> <li>∠ Reporting</li> </ul> | Funds / PHILLIPS JOHN 1777H PROFESSORS       Purpose/Use       >3/3/3/2025         PHILLIPS JOHN 1777H PROFESSORS       This true endowment fund was established in August of 1789 with a gift of thirty-seven pounds ten shillings and various tracts of land from John Phillips, Honorary Member of the Class of 1777. The fund should be known as the "John Phillips 1777H Professorship in Theology Fund." Income from the fund is restricted to support the Professorship.       Click on the Purpose / Use button         AUTHORIZE DATE       AUTHORIZE DATE                                                                                                    | HISTORICAL GIFT<br>As of 02/28/2025<br>\$24, 965.99<br>MARKET VALUE<br>As of 02/28/2025                                                             |
|                                                                       | Fund activity       Documents         Fund activity       End date         Start date       End date         07/01/2024       0/2/28/2025       • Apply         Beginning balance 07/01/2024       0.00       Cash in       0.00                                                                                                    | \$715,527.22<br>INCEPTION DATE<br>8/1/1789<br>FUND NAME<br>JOHN PHILLIPS 1777H PROFESSORSHIP<br>DEPARTMENT<br>431-Humanities General<br>PURPOSE/USE |
|                                                                       | Ending balance 02/28/2025     715,527.22     Cash out     (25,264.37)       Search     Showing 1 to 27 of 27 entries     Export XLSX     Export CSV                                                                                                    | 201 Professorship - Arts & Sciences<br>SPENDING RULE<br>FORMULA RATE<br>PURPOSE CATEGORY<br>201 Professorship - Arts & Sciences                     |
|                                                                       | TRANSACTION TYPE NAME     NOTE     CASH IN (CASH OUT (CASH OUT (CASH OU | SCHOOL<br>COLLEGE                                                                                                    |
|                                                                       | Distribution-APC -548.43 08/31/2024                                                                                                    | ORG LEVEL 2<br>HUMANITIES                                                                                                    |
| Show fiscal settings >                                                | Distribution-APC -548.47 09/30/2024                                                                                                    | ORG                                                                                                    |
| <b>fundriver</b>                                                      | Distribution-APC -548.50 10/31/2024                                                                                                    | 431-Humanities General                                                                                                    |

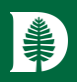

# Follow Along – Let's work together!

Running a report and then searching within the same report.

Balance v4 User Training

### Follow Along – Running a Report with a Filter

1 – Let's run the standard Historical Gift Report from 12/31/2024 to 2/28/2025, group by Department, Tuck only.

| 8 balance                                                 | ■ Dartmouth College                                                                                                    | Θ                                                      |
|-----------------------------------------------------------|----------------------------------------------------------------------------------------------------|--------------------------------------------------------|
| ♠ Dashboard\$ Funds                                       | CURRENT PERIOD: 03/01/2025 - 03/31/2025 Reporting 1 Click on the Summary dropdown and select Historical Gift Report                                                                                                    | Manage filters                                         |
| Reporting                                                 | Q. Search by report name         Summary (3)         Account Summary Stewardship Report by Fund         Fund Narrative         Historical Gift Report         User Defined (4)         Outer Defined (4)         Additional filtering Instruction         School         Additional filtering Instruction         Action         Extended Filter         Extended Filter         Count Summary Stewardship Report by Fund         Fund Narrative         Historical Gift Report         User Defined (4) | eters<br>ending historical                             |
| Show fiscal settings ><br>read by<br>read by<br>fundriver | 8 Run Report Run Report 7 S                                                                                                    | Tuck 6 Enter Tuck Save Filtering Cancel Save filtering |

### Follow Along – Running a Report

2 - Let's search for the John Phillips Professorship fund within the report.

| I⊲ ⊲ 1         | of 231 🕨 🕅 💠                      | Find   Next                  | <b>4</b> - ©    |                                                        |                                                |                                          |                        |                           |            |
|----------------|-----------------------------------|------------------------------|-----------------|--------------------------------------------------------|------------------------------------------------|------------------------------------------|------------------------|---------------------------|------------|
| Grouped By : F | 14/9/2025 1:57:57 PM              | Search                       | Dartn<br>For Pe | nouth Test v4 i<br>Historical Gif<br>eriod 1/1/2025 th | implementation<br>ft Report<br>wough 2/28/2025 | <b>1</b> Re                              | eport an               | d report                  | parameters |
| GLID \$        | Fund Name \$                      | Beginning<br>Historical Gift | Gifts           | Pledge<br>Payments                                     | Cash Historical<br>Gift Transfers              | Non-Cash<br>Historical Gift<br>Transfers | Income to<br>Principal | Ending<br>Historical Gift |            |
| ANNUITY AT     |                                   |                              |                 |                                                        |                                                |                                          |                        |                           |            |
| 01766          | SCULLY DONALD B JR 49<br>ALMA #2  | 0.00                         | 0.00            | 0.00                                                   | 0.00                                           | 0.00                                     | 0.00                   | 0.00                      |            |
| 02267          | MOORE BETTINA TOWNE &<br>JOHN B   | 0.00                         | 0.00            | 0.00                                                   | 0.00                                           | 0.00                                     | 0.00                   | 0.00                      |            |
| 02619          | MOORE BETTINA T ANNUITY<br>TRUST  | 0.00                         | 0.00            | 0.00                                                   | 0.00                                           | 0.00                                     | 0.00                   | 0.00                      |            |
|                | ANNUITY AT Total:                 | 0.00                         | 0.00            | 0.00                                                   | 0.00                                           | 0.00                                     | 0.00                   | 0.00                      |            |
| ANNUITY CGA    |                                   |                              |                 |                                                        |                                                |                                          |                        |                           |            |
| 00978          | MCELIN THOMAS W 1942<br>TRUST     | 0.00                         | 0.00            | 0.00                                                   | 0.00                                           | 0.00                                     | 0.00                   | 0.00                      |            |
| 01079          | OSGOOD JONATHAN W 1971            | 0.00                         | 0.00            | 0.00                                                   | 0.00                                           | 0.00                                     | 0.00                   | 0.00                      |            |
| 01297          | LUITWIELER MARLENE G &<br>PETER E | 0.00                         | 0.00            | 0.00                                                   | 0.00                                           | 0.00                                     | 0.00                   | 0.00                      |            |
| 01298          | RUETENIK GUSTAVE W 1946<br>FUND   | 0.00                         | 0.00            | 0.00                                                   | 0.00                                           | 0.00                                     | 0.00                   | 0.00                      |            |
| 01325          | RIPLEY HAROLD C<br>1929/MARY L    | 0.00                         | 0.00            | 0.00                                                   | 0.00                                           | 0.00                                     | 0.00                   | 0.00                      |            |
| 01457          | WAKELIN DAVID S '69 &<br>VIRGINIA | 0.00                         | 0.00            | 0.00                                                   | 0.00                                           | 0.00                                     | 0.00                   | 0.00                      |            |
| 01629          | KAEMMERLEN PAUL H<br>46/MARYANNE  | 0.00                         | 0.00            | 0.00                                                   | 0.00                                           | 0.00                                     | 0.00                   | 0.00                      |            |
| 01725          | ARWE KENNETH J 1940<br>MEMORIAL   | 0.00                         | 0.00            | 0.00                                                   | 0.00                                           | 0.00                                     | 0.00                   | 0.00                      |            |
| 01781          | MACARTNEY HORACE M 46<br>MARY J 2 | 0.00                         | 0.00            | 0.00                                                   | 0.00                                           | 0.00                                     | 0.00                   | 0.00                      |            |
| 01821          | WHITE JONATHAN P<br>57/LAURAINE L | 0.00                         | 0.00            | 0.00                                                   | 0.00                                           | 0.00                                     | 0.00                   | 0.00                      |            |
| 01826          | CARTER J LAWRENCE 69<br>FERRANTE  | 0.00                         | 0.00            | 0.00                                                   | 0.00                                           | 0.00                                     | 0.00                   | 0.00                      |            |
| 01865          | NICHOLS ARTHUR N<br>45/PHYLLIS G  | 0.00                         | 0.00            | 0.00                                                   | 0.00                                           | 0.00                                     | 0.00                   | 0.00                      |            |
| 01867          | RILEY CHARLES '67<br>ELIZABETH #3 | 0.00                         | 0.00            | 0.00                                                   | 0.00                                           | 0.00                                     | 0.00                   | 0.00                      |            |
| 01932          | THIELSCHER DAVID R 54 &<br>MARY W | 0.00                         | 0.00            | 0.00                                                   | 0.00                                           | 0.00                                     | 0.00                   | 0.00                      |            |
| 01934          | MCCALLUM GEORGE B JR<br>1941 FD   | 0.00                         | 0.00            | 0.00                                                   | 0.00                                           | 0.00                                     | 0.00                   | 0.00                      |            |
| 01981          | DAVIS EDWIN R 1934 #2             | 0.00                         | 0.00            | 0.00                                                   | 0.00                                           | 0.00                                     | 0.00                   | 0.00                      |            |
| 02027          | TOWLER THOMAS H<br>49/SUZANNE S   | 0.00                         | 0.00            | 0.00                                                   | 0.00                                           | 0.00                                     | 0.00                   | 0.00                      |            |

### Follow Along – Running a Report

\*

3 – The search retrieval will automatically find the item and highlight.

| <b>I 4 1</b> 95 | of 231 🕨 🔰 💠 🏼 Phi                  | illips John Find   Next      | <b>B</b> • 🕲 |                    |                                   |                                          |                        |                           |
|-----------------|-------------------------------------|------------------------------|--------------|--------------------|-----------------------------------|------------------------------------------|------------------------|---------------------------|
| GLID \$         | Fund Name 🛊                         | Beginning<br>Historical Gift | Gifts        | Pledge<br>Payments | Cash Historical<br>Gift Transfers | Non-Cash<br>Historical Gift<br>Transfers | Income to<br>Principal | Ending<br>Historical Gift |
| ENDOWMENT       | -                                   |                              |              |                    |                                   | Transfers                                |                        |                           |
| 56111           | PHILLIPS ELMER I CLASS OF           | 200,091.67                   | 0.00         | 0.00               | 0.00                              | 0.00                                     | 0.00                   | 200,091.67                |
| 56140           | PHILLIPS GEORGE B 1916              | 2,158.57                     | 0.00         | 0.00               | 0.00                              | 0.00                                     | 0.00                   | 2,158.57                  |
| 56150           | PHILLIPS SAMUELS VICTOR             | 140,367.76                   | 0.00         | 0.00               | 0.00                              | 0.00                                     | 0.00                   | 140,367.76                |
| 56170           | PHILLIPS JOHN 1777H<br>PROFESSORS   | 24,965.99                    | 0.00         | 0.00               | 0.00                              | 0.00                                     | 0.00                   | 24,965.99                 |
| 56180           | PHILLIPS ROGER R 1952               | 15,000.00                    | 0.00         | 0.00               | 0.00                              | 0.00                                     | 0.00                   | 15,000.00                 |
| 56200           | PIERCE CHARLES A 1906               | 1,050.00                     | 0.00         | 0.00               | 0.00                              | 0.00                                     | 0.00                   | 1,050.00                  |
| 56230           | PIERCE CLARENCE WARREN              | 1,228.20                     | 0.00         | 0.00               | 0.00                              | 0.00                                     | 0.00                   | 1,228.20                  |
| 56260           | PIERCE FRANK B 1882 MEM             | 500.00                       | 0.00         | 0.00               | 0.00                              | 0.00                                     | 0.00                   | 500.00                    |
| 56285           | PIERCE PATRICIA M 1979              | 5,560.00                     | 0.00         | 0.00               | 0.00                              | 0.00                                     | 0.00                   | 5,560.00                  |
| 56290           | PIERCE ROBERT W 1925                | 1,518.19                     | 0.00         | 0.00               | 0.00                              | 0.00                                     | 0.00                   | 1,518.19                  |
| 56320           | PIERCE WILLIAM B 1913               | 10,000.00                    | 0.00         | 0.00               | 0.00                              | 0.00                                     | 0.00                   | 10,000.00                 |
| 56440           | MEM<br>PIERSON J T 1933 & V C<br>#2 | 30,500.01                    | 0.00         | 0.00               | 0.00                              | 0.00                                     | 0.00                   | 30,500.01                 |
| 56450           | PIERSON J T 1933 & V C<br>#3        | 14,146.83                    | 0.00         | 0.00               | 0.00                              | 0.00                                     | 0.00                   | 14,146.83                 |
| 56470           | PIKE JOHN E 1870 MEM                | 5,000.00                     | 0.00         | 0.00               | 0.00                              | 0.00                                     | 0.00                   | 5,000.00                  |
| 56500           | PIKE ROBERT G 1872 MEM              | 266,991.10                   | 0.00         | 0.00               | 0.00                              | 0.00                                     | 0.00                   | 266,991.10                |
| 56520           | PENNINO FRANCINE/PILLING<br>JOHN    | 8,200.00                     | 0.00         | 0.00               | 0.00                              | 0.00                                     | 0.00                   | 8,200.00                  |
| 56530           | PILLSBURY JOSIAH<br>WEBSTER 1840    | 5,000.00                     | 0.00         | 0.00               | 0.00                              | 0.00                                     | 0.00                   | 5,000.00                  |
| 56535           | PINEAU-VALENCIENNE<br>DIDIER        | 20,000.00                    | 0.00         | 0.00               | 0.00                              | 0.00                                     | 0.00                   | 20,000.00                 |
| 56560           | PLACE VICTOR M 1903 MEM             | 23,706.71                    | 0.00         | 0.00               | 0.00                              | 0.00                                     | 0.00                   | 23,706.71                 |
| 56620           | PLOWMAN E GROSVENOR &<br>GENIF #2   | 78,290.61                    | 0.00         | 0.00               | 0.00                              | 0.00                                     | 0.00                   | 78,290.61                 |
| 56650           | PLUME DAVID S 1921                  | 2,000.00                     | 0.00         | 0.00               | 0.00                              | 0.00                                     | 0.00                   | 2,000.00                  |
| 56655           | PLUME DAVID S 1921 #2               | 10,000.00                    | 0.00         | 0.00               | 0.00                              | 0.00                                     | 0.00                   | 10,000.00                 |
| 56660           | PLUMER RICHARD CHARLES<br>1912      | 37,801.45                    | 0.00         | 0.00               | 0.00                              | 0.00                                     | 0.00                   | 37,801.45                 |
| 56670           | POAG LEWIS PACE 1972<br>MEM SCH     | 132,049.00                   | 0.00         | 0.00               | 0.00                              | 0.00                                     | 0.00                   | 132,049.00                |
| 56675           | POD FUND                            | 30,353.36                    | 0.00         | 0.00               | 0.00                              | 0.00                                     | 0.00                   | 30,353.36                 |
| 56710           | POLLARD DR JOHN 1895<br>MEM         | 2,689.33                     | 0.00         | 0.00               | 0.00                              | 0.00                                     | 0.00                   | 2,689.33                  |
| 56740           | POLLENS LOUIS 1891H MEM             | 1,620.00                     | 0.00         | 0.00               | 0.00                              | 0.00                                     | 0.00                   | 1,620.00                  |
| 56765           | POMBOY RICHARD M 1960               | 84,249.93                    | 0.00         | 0.00               | 0.00                              | 0.00                                     | 0.00                   | 84,249.93                 |

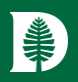

# Follow Along – Let's work together!

Running a report with a specific school filter.

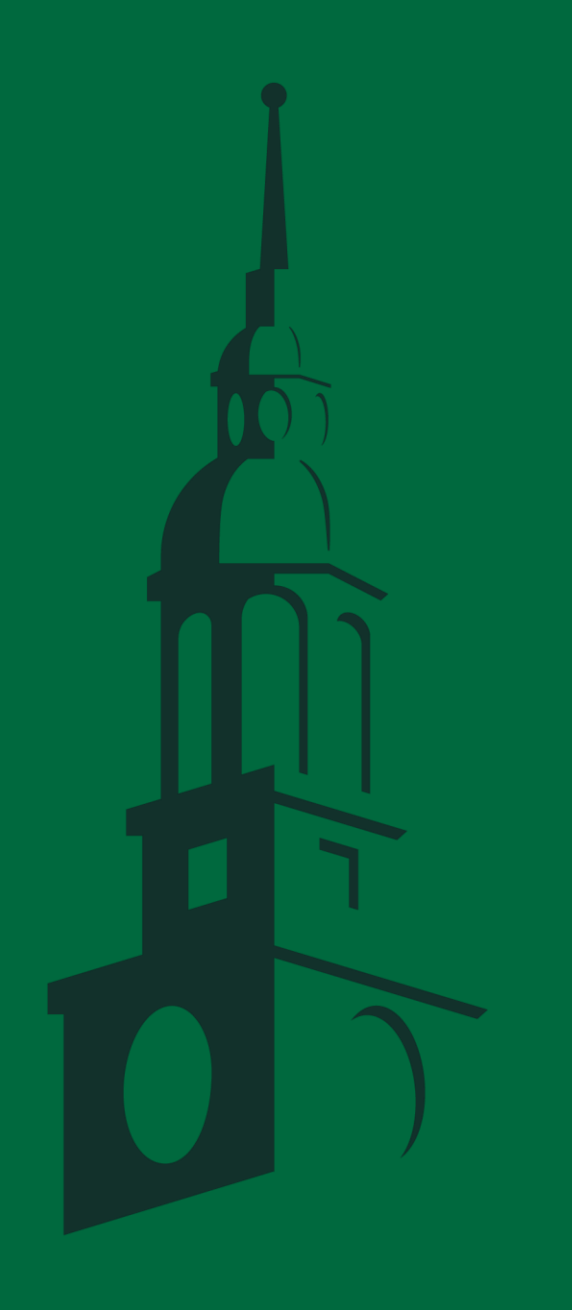

Balance v4 User Training

### Follow Along – Running a Report with a Filter

1 – Let's run the standard Historical Gift Report from 12/31/2024 to 2/28/2025, group by Department, Tuck only.

| 8 balance                                                 | ■ Dartmouth College                                                                                                    | Θ                                                      |
|-----------------------------------------------------------|----------------------------------------------------------------------------------------------------|--------------------------------------------------------|
| ♠ Dashboard\$ Funds                                       | CURRENT PERIOD: 03/01/2025 - 03/31/2025 Reporting 1 Click on the Summary dropdown and select Historical Gift Report                                                                                                    | Manage filters                                         |
| Reporting                                                 | Q. Search by report name         Summary (3)         Account Summary Stewardship Report by Fund         Fund Narrative         Historical Gift Report         User Defined (4)         Outer Defined (4)         Additional filtering Instruction         School         Additional filtering Instruction         Action         Extended Filter         Extended Filter         Count Summary Stewardship Report by Fund         Fund Narrative         Historical Gift Report         User Defined (4) | eters<br>ending historical                             |
| Show fiscal settings ><br>read by<br>read by<br>fundriver | 8 Run Report Run Report 7 S                                                                                                    | Tuck 6 Enter Tuck Save Filtering Cancel Save filtering |

### Follow Along - Running a Report with a Filter

| I4 4 <b>1</b>                                    | of 15 🕨 🕅 💠 🗌                                                                            | Find   Next                  | 🖳 • 💿         |                                                       |                                                 |                                          |                        |                           |  |  |
|--------------------------------------------------|------------------------------------------------------------------------------------------|------------------------------|---------------|-------------------------------------------------------|-------------------------------------------------|------------------------------------------|------------------------|---------------------------|--|--|
| Report Date/Time                                 | : 4/11/2025 8:31:54 AM                                                                   |                              |               |                                                       |                                                 | 1                                        |                        |                           |  |  |
| 2 Grouping                                       |                                                                                          |                              | Dart<br>For I | mouth Test v4<br>Historical Git<br>Period 1/1/2025 th | implementation<br>ft Report<br>nrough 2/28/2025 | 1 Report and report parameters           |                        |                           |  |  |
|                                                  |                                                                                          |                              |               |                                                       |                                                 |                                          |                        |                           |  |  |
| GLID ‡                                           | Fund Name \$                                                                             | Beginning<br>Historical Gift | Gifts         | Pledge<br>Payments                                    | Cash Historical<br>Gift Transfers               | Non-Cash<br>Historical Gift<br>Transfers | Income to<br>Principal | Ending<br>Historical Gift |  |  |
| 734-MHCDS P                                      | rogram                                                                                   |                              |               |                                                       |                                                 |                                          |                        |                           |  |  |
| 04051                                            | VANCE FAMILY FUND                                                                        | 155,000.00                   | 0.00          | 0.00                                                  | 0.00                                            | 0.00                                     | 0.00                   | 155,000.00                |  |  |
|                                                  | 734-MHCDS Program Total:                                                                 | 155,000.00                   | 0.00          | 0.00                                                  | 0.00                                            | 0.00                                     | 0.00                   | 155,000.00                |  |  |
| 862-Tuck Exe                                     | c Ed                                                                                     |                              |               |                                                       |                                                 |                                          |                        |                           |  |  |
| 04696                                            | AMA NEXT STEP PROGRAM<br>FUND                                                            | 500,000.00                   | 0.00          | 0.00                                                  | 0.00                                            | 0.00                                     | 0.00                   | 500,000.00                |  |  |
|                                                  | 862-Tuck Exec Ed Total:                                                                  | 500,000.00                   | 0.00          | 0.00                                                  | 0.00                                            | 0.00                                     | 0.00                   | 500,000.00                |  |  |
| 864-Tuck Non                                     | -Degree Programs                                                                         |                              |               |                                                       |                                                 |                                          |                        |                           |  |  |
| 04171                                            | KHOSLA FAMILY BUSINESS<br>BRIDGE FUND                                                    | 250,000.00                   | 0.00          | 0.00                                                  | 0.00                                            | 0.00                                     | 0.00                   | 250,000.00                |  |  |
| 04278                                            | CHIU CLIFFORD K<br>SCHOLARSHIP AT TUCK SCH                                               | 100,000.00                   | 0.00          | 0.00                                                  | 0.00                                            | 0.00                                     | 0.00                   | 100,000.00                |  |  |
| 04444                                            | TUCK BRIDGE END SCHOL<br>FD                                                              | 260,000.00                   | 0.00          | 0.00                                                  | 0.00                                            | 0.00                                     | 0.00                   | 260,000.00                |  |  |
| 04542                                            | FREEDMAN HARRISON<br>SCHOL FD FOR TUCK<br>BRIDGE                                         | 1,300,000.00                 | 0.00          | 0.00                                                  | 0.00                                            | 0.00                                     | 0.00                   | 1,300,000.00              |  |  |
| 04583                                            | UHRIG FAMILY FUND FOR<br>BUSINESS BRIDGE SCH                                             | 280,000.00                   | 0.00          | 0.00                                                  | 0.00                                            | 0.00                                     | 0.00                   | 280,000.00                |  |  |
| 04692                                            | HIRSCH FAMILY<br>SCHOLARSHIP FD                                                          | 100,000.00                   | 0.00          | 0.00                                                  | 0.00                                            | 0.00                                     | 0.00                   | 100,000.00                |  |  |
| 04998                                            | BRIDGE SCHOL FOR<br>TRANSFORMATIONAL<br>LEADERSHIP AT TUCK                               | 500,000.00                   | 0.00          | 0.00                                                  | 0.00                                            | 0.00                                     | 0.00                   | 500,000.00                |  |  |
| 05046                                            | PITT MILLER FAMIL SCHOL<br>FD                                                            | 50,000.00                    | 0.00          | 0.00                                                  | 0.00                                            | 0.00                                     | 0.00                   | 50,000.00                 |  |  |
| 05132                                            | RICHARDS GEORGE AND<br>BEHLKE MARTHA 1985<br>FAMILY SCHOL FD FOR TUCK<br>BUSINESS BRIDGE | 102,567.58                   | 0.00          | 0.00                                                  | 0.00                                            | 0.00                                     | 0.00                   | 102,567.58                |  |  |
| 05146                                            | CORKINS DAVID 88<br>BUSINESS BRIDGE SCHOL<br>FD                                          | 100,000.00                   | 0.00          | 0.00                                                  | 0.00                                            | 0.00                                     | 0.00                   | 100,000.00                |  |  |
| 05147                                            | EGAN SCHOL FD FOR THE<br>TUCK BUSINESS BRIDGE<br>PROGRAM                                 | 150,000.00                   | 0.00          | 0.00                                                  | 0.00                                            | 0.00                                     | 0.00                   | 150,000.00                |  |  |
| 05253                                            | GREENBERG FAMILY SCHOL<br>FD FOR THE TUCK BUSINESS<br>BRIDGE PROGRAM                     | 103,364.20                   | 0.00          | 0.00                                                  | 0.00                                            | 0.00                                     | 0.00                   | 103,364.20                |  |  |
| 864-Tuck Non-Degree Programs Total: 3,295,931.78 |                                                                                          |                              |               | 0.00                                                  | 0.00                                            | 0.00                                     | 0.00                   | 3,295,931.78              |  |  |

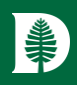

### Troubleshooting, Support & Continuous Improvement

Evertrue Training and Help Center

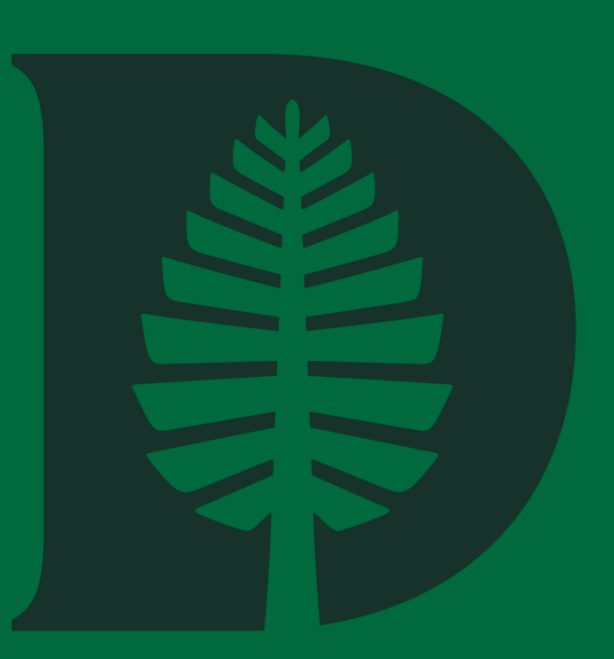

### Evertrue Help Center: balance.forumbee.com

The **Evertrue** help center can be located at <u>balance.forumbee.com</u> There are Help Articles, Updates, Video Library, Webinars and many other resources for Users! Sign up, and bookmark!

| Balance Help Center                                                                                      | Contact Us 🕕 📃                                                  |
|----------------------------------------------------------------------------------------------------|-----------------------------------------------------------------|
| What can we help you wi                                                                                  | ith?                                                            |
| Q Search                                                                                                 |                                                                 |
| Home Help Articles Updates Video Library Webinars                                                        |                                                                 |
| Thanks for requesting to join the community. You'll receive an email notification when you are approved. | ×                                                               |
| Updates Video Library                                                                                    | Webinars                                                        |
| Help Articles                                                                                            | Quick Links                                                     |
| Getting Started Working in Fundriver Balance                                                             | Resources for New Users Transaction Type Guide Product Feedback |
|                                                                                                    | Webinars Biog DARS Portcast                                     |
|                                                                                                    | EverTrue Studios                                                |
| Balance Updates                                                                                          |                                                                 |
|                                                                                                    | And And And And And And And And And And                         |

For all other questions, reach out to: Endowment.Fund.System@dartmouth.edu

# Continuous Improvement

Have ideas for improvement? Reporting that could be simplified? Reporting enhancements? **We want your ideas and thoughts!** Reach out to: Endowment.Fund.System@dartmouth.edu

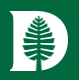

# Helpful Information

Current Report inventory – Fund Reporting User Role

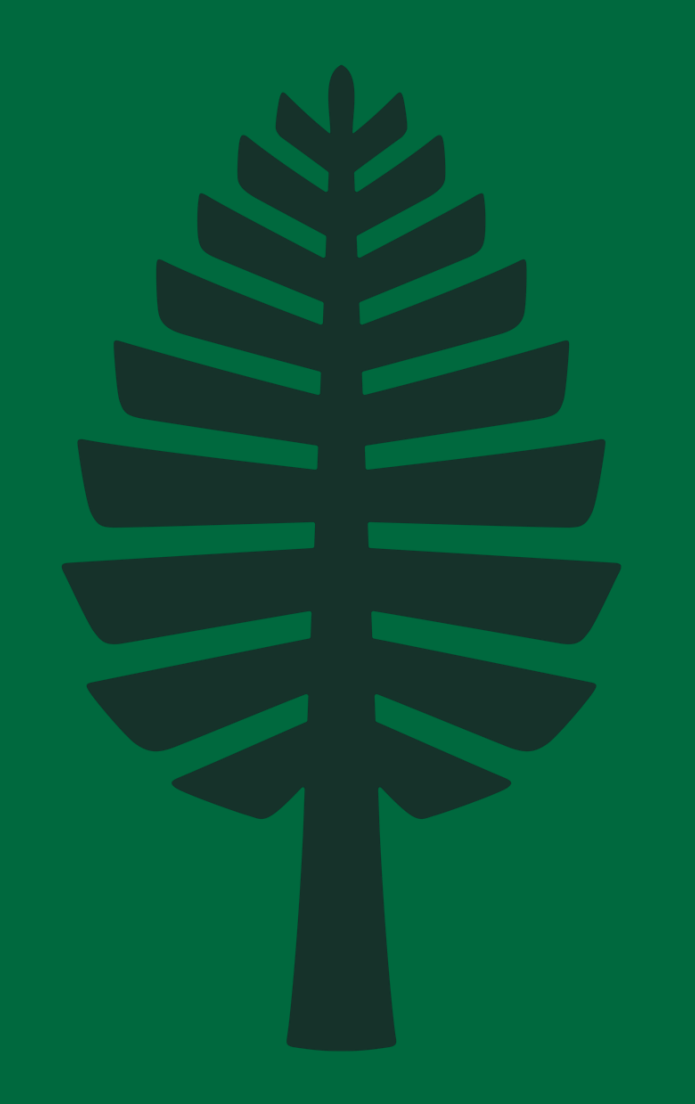

### Current Report Inventory – Fund Reporting User Role (As of 4/21/25)

#### Summary (3):

#### Account Summary Stewardship Report by Fund

• Shows beginning and ending market values as well as transaction activity and total return for a single fund.

#### **Fund Narrative**

• Long Fund Narrative

#### **Historical Gift Report**

 Shows beginning historical gift, total gift transactions within the date range selected and ending historical gift for each fund and in total.

#### User Defined (5):

#### Fund Profile Data Search

• Report of all fund profile data fields

#### **Market Values and Historical Gift Report - Endowment Funds**

• Shows market value and historical gift on a per fund basis and in total

#### **Statement of Changes - Fund Summary**

• Fund activity by fund for a specified date range

#### **Transaction Report - Date Range**

• Provides detail list of transactions for a specified period of time

#### **Distribution Actuals by Fund**

Actual distribution by fund and GL chart string. DPC, APC, IRD, and RTP broken out

#### Spending (1):

#### **Estimated Distribution**

• This report contains estimated and actual distributions by distribution chart string with DPC, IRD, and APC broken out

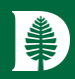

# Thank you